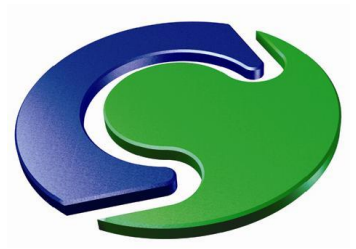

**Computer Simulation of Fluid Flow, Heat Flow, Chemical Reactions and Stress in Solids.**  PHOENICS Today

**PHOENICS December 2012** 

# PHOENICS 2012 December

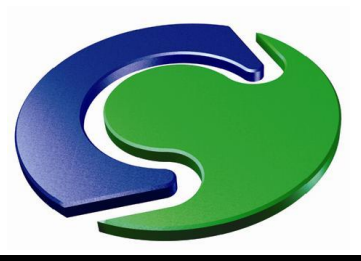

# Contents

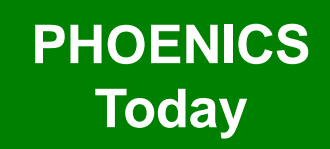

- This presentation shows some of the new features in PHOENICS 2012
- The talk is in five parts:
  - Pre-processor (VR-Editor)
  - Post-processor (VR-Viewer)
  - Solver (Earth)
  - General improvements (common to all modules)
  - Highlights of earlier improvements

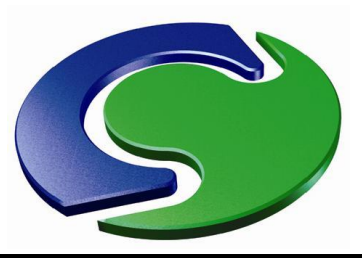

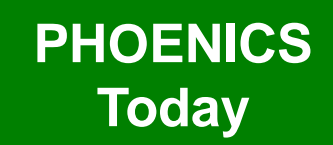

 Inlet objects have a vector arrow showing the direction of flow:

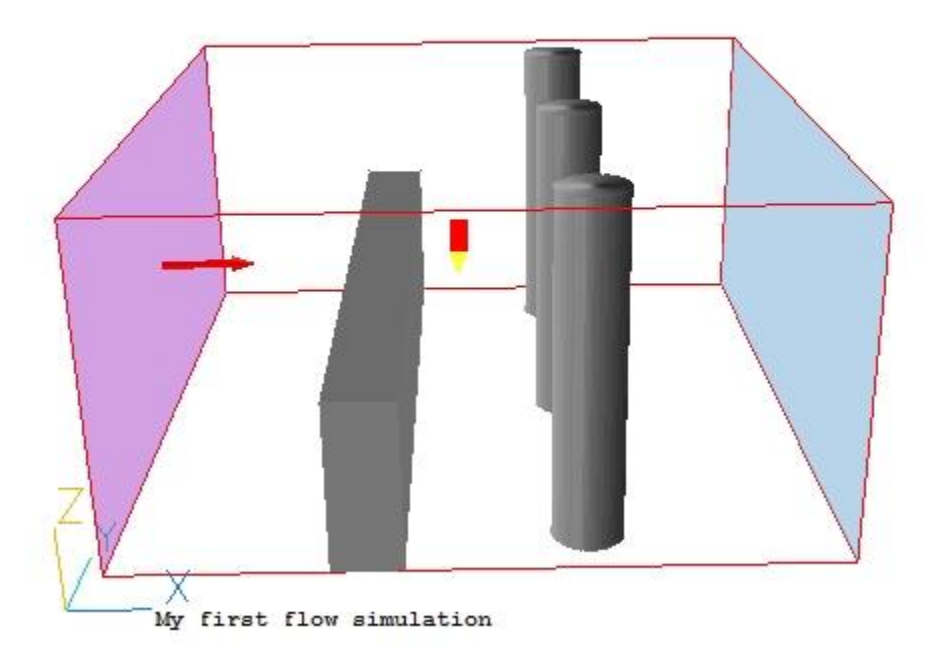

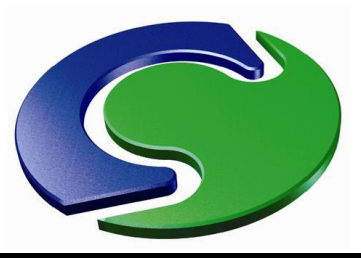

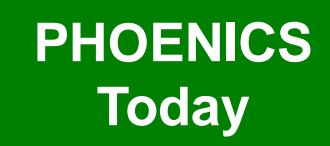

 Main Menu allows setting of domain edge boundary conditions:

| Domain Settings         |                                                   |                             |                                  |                        |         | ?×             |
|-------------------------|---------------------------------------------------|-----------------------------|----------------------------------|------------------------|---------|----------------|
| Geome<br>Source<br>INFO | try<br>ces<br>RM                                  | Models<br>Numerics<br>Doma: | Properties<br>GROUND<br>in Faces | Initialisati<br>Output | on Help | Top menu<br>OK |
| *                       | ****                                              | *****                       | ****                             | *****                  | *****   |                |
| *                       | PHOENICS-VR MAIN MENU Version 2012 dated 01/03/12 |                             |                                  |                        |         |                |
| Title                   | of cu                                             | rrent Simula                | tion                             |                        |         |                |
| TITLE                   | My fi                                             | rst flow sig                | nulation                         |                        |         |                |
|                         |                                                   |                             |                                  |                        |         |                |

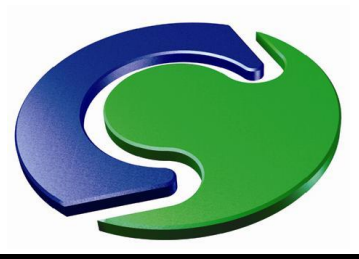

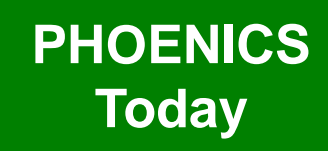

- Wall Yes create a PLATE object at this domain face. The name (for X) will be DOM XMIN W or DOM XMAX W
- **Open Yes** create an **OUTLET** object at this domain face. The name (for X) will be DOM XMIN O or DOM XMAX O
- Flow Yes create an INLET object at this domain face. The name (for X) will be DOM XMIN I or DOM XMAX I

Set D

- Objects are created with default settings – the user must set any non-default values.
- Existing PLATE, OUTLET or INLET objects (with any name) that cover a whole domain face will be recognised and will set the flags on the dialog.

| omain Edge Conditions                       | ? ×    |
|---------------------------------------------|--------|
|                                             |        |
| hoices for domain edge boundary conditions: |        |
| ALL - impermeable friction boundary (PLATE) |        |
| PEN - fixed pressure boundary (OUTLET)      |        |
| LOW - fixed flow boundary (INLET)           |        |
| or symmetry condition set all to No         |        |
|                                             |        |
| min: Wall No Open No Flow No                |        |
|                                             | 261919 |

| Xmax: | Wall | No | Open | No | Flow | No |
|-------|------|----|------|----|------|----|
| Ymin: | Wall | No | Open | No | Flow | No |
| Ymax: | Wall | No | Open | No | Flow | No |
| Zmin: | Wall | No | Open | No | Flow | No |
| Zmax: | Wall | No | Open | No | Flow | No |
|       |      |    |      |    |      |    |

Cancel

OK

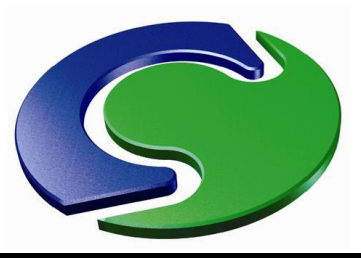

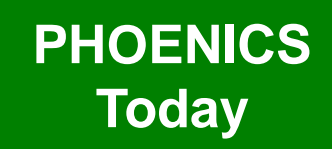

- Activation of transient restarts made easier.
- On the 'Time step settings' dialog, set 'First step number' > 1 and a dialog will offer to activate the restart.
- All necessary file names will be deduced.

| Time step settings          |               |       |           |           |             | ? × |
|-----------------------------|---------------|-------|-----------|-----------|-------------|-----|
|                             |               |       |           |           |             |     |
| Global settings:-           |               |       | Restart f | ile names | :-          |     |
| Time at start of step 1     | 0.00000       | s     | Solution  | file      | a50da       |     |
| Time at end of last step    | 1.000000      | s     | Cut-cell  | file      | pbca50      |     |
| First step number           | 51            |       |           |           |             |     |
| Last step number            | 100           |       |           |           |             |     |
|                             |               |       |           |           |             |     |
| Region settings:- (Cur      | rently 1 regi | lons) |           |           |             |     |
| Free all regions Free all   |               |       |           |           |             |     |
| Reg End Time Steps          | Distribu      | tn    | Power     | Symmetric | c Step powr |     |
| 1 1.000000 10               | 0 Power       | law   | 1.000000  | No        | Free        |     |
|                             |               |       |           |           |             |     |
| Merge regions Split regions |               |       |           |           |             |     |
|                             |               |       |           |           |             |     |
|                             | Can           | cel   | Apply     | OK        |             |     |
|                             |               |       |           |           |             |     |

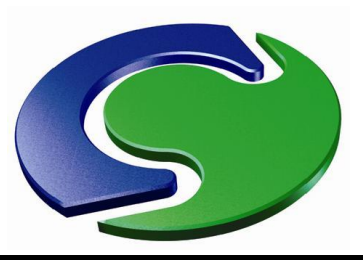

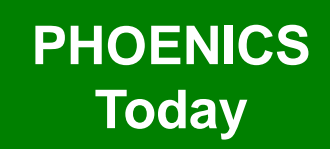

- Object names can be up to 12 characters long.
- The Q1 can be saved to a different name without saving all the output files 'File – Save Q1 As...'.

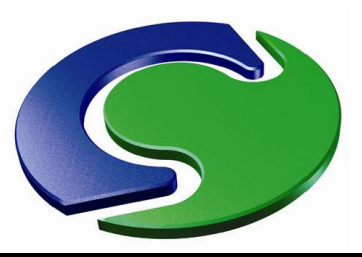

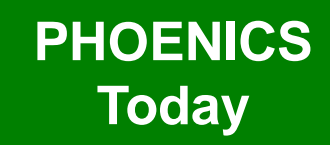

• The dialog for starting parallel has been updated to allow more flexibility.

| Run Parallel Solver X        |  |  |  |  |  |
|------------------------------|--|--|--|--|--|
| Number of processes          |  |  |  |  |  |
|                              |  |  |  |  |  |
| © Local Only CHAM-JCL2       |  |  |  |  |  |
| © Any                        |  |  |  |  |  |
| O Specify in list            |  |  |  |  |  |
| Machine List                 |  |  |  |  |  |
| Add Add new machine name     |  |  |  |  |  |
|                              |  |  |  |  |  |
| C Use MPI configuration file |  |  |  |  |  |
| Browse                       |  |  |  |  |  |
| Domain decomposition         |  |  |  |  |  |
| Automatic     C Manual       |  |  |  |  |  |
| Number of domains in         |  |  |  |  |  |
| X 1 Y 1 Z 2                  |  |  |  |  |  |
|                              |  |  |  |  |  |
| HPC batch job submission     |  |  |  |  |  |
| Cancel Run                   |  |  |  |  |  |

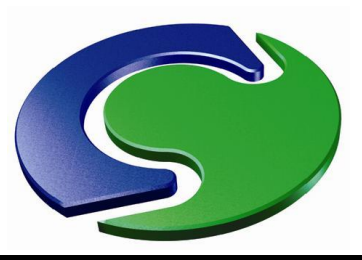

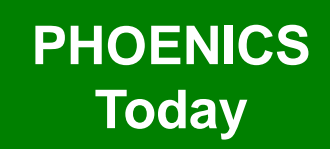

- The facilities for repairing and manipulating CAD data during and after import have been improved.
- The new DatMaker utility can:
  - Mend holes
  - Ensure all facets point outwards
  - Repair folded facets
  - Split an object into separate bodies
  - Merge objects
  - Subtract objects

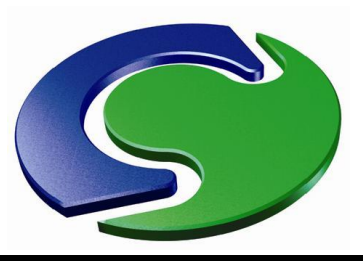

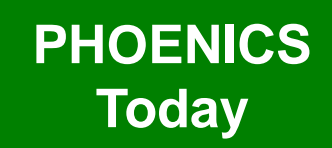

- PHOENICS December 2012
- Often problems with geometry detection can be eased or removed by merging several touching or overlapping objects into one.
- The same applies to subtracting an air space from a surrounding blockage.

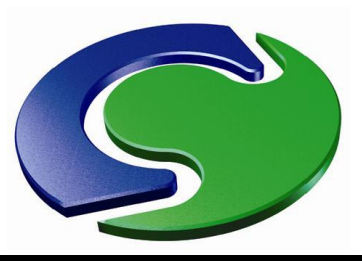

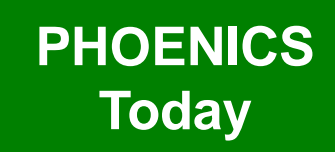

- DatMaker is now used by default when importing single or multiple CAD files, to translate the CAD to DAT format.
- The supported formats are, as before,
  - STL Stereo lithography file. This is available in many popular CAD programs as an export format.
  - DXF Drawing Exchange Format File (AutoCAD)
  - 3DS Autodesk 3ds Max
  - WRL Virtual Reality Modelling Language file
  - DW Files generated by DesignWorkshop from Artifice
  - AC Files generated by AC3D from Invis
  - IV Files generated by Open Inventor

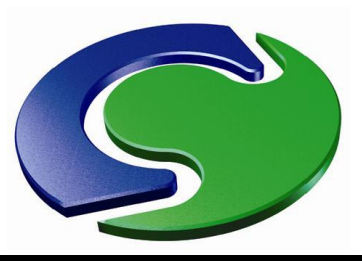

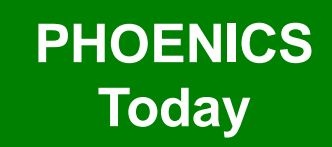

PHOENICS December 2012

 DatMaker can also be used to perform operations on objects already created in VR.

 Existing objects can be merged, split or subtracted, as shown in the next slides.

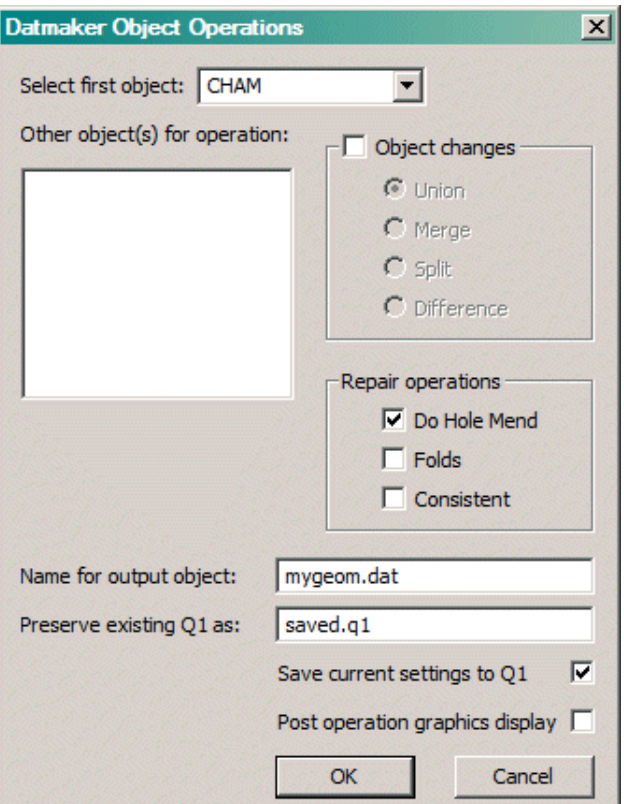

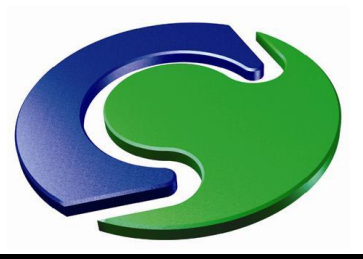

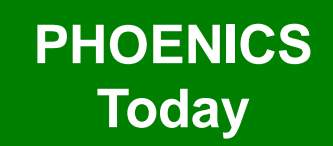

 Here there are 5 air blockages making a channel through a hidden solid

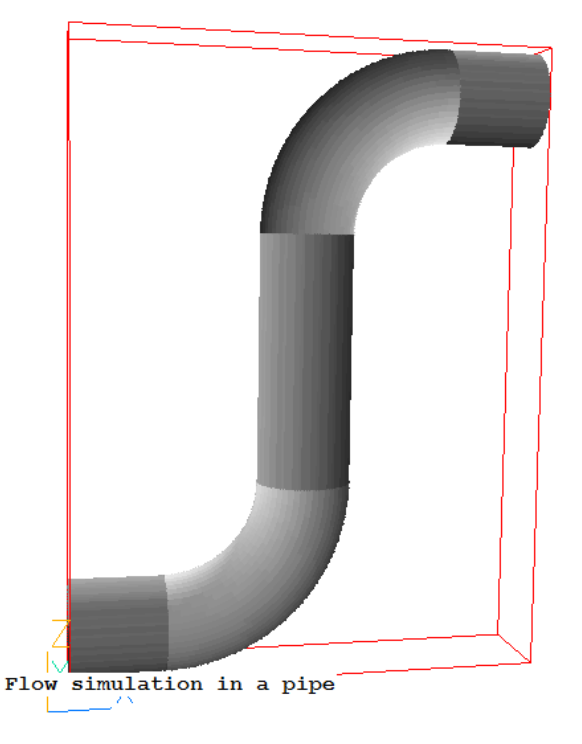

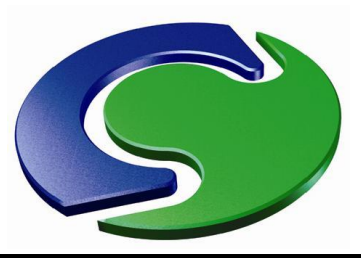

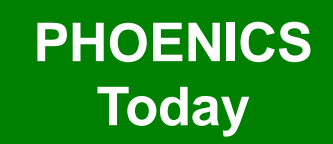

 Now they have been merged into one object

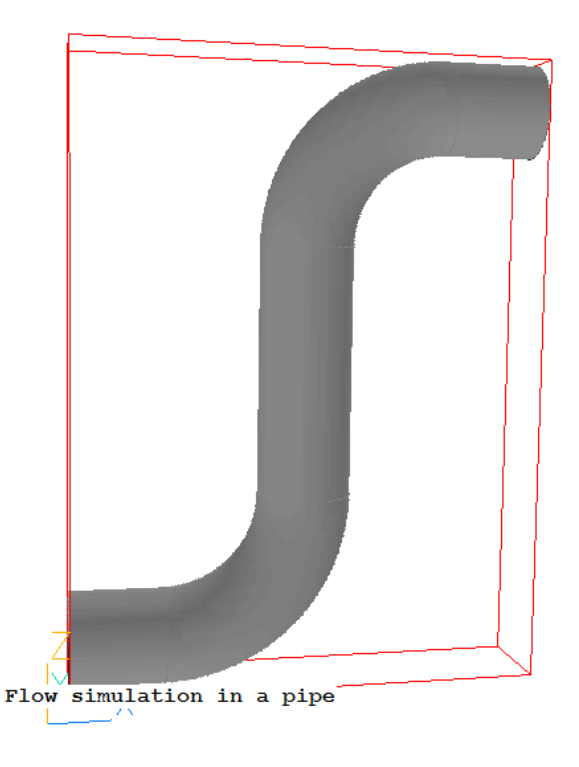

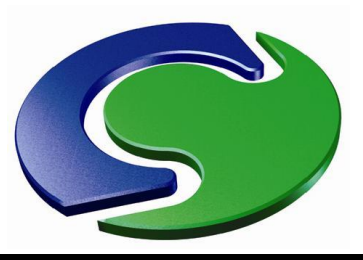

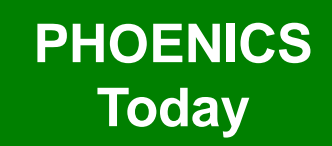

- And now subtracted from the solid leaving a channel.
- A clipping plane is used to reveal the inside of the solid.

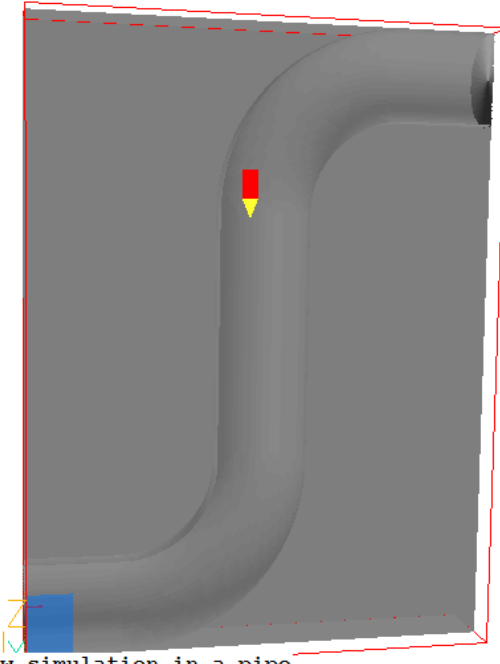

Flow simulation in a pipe

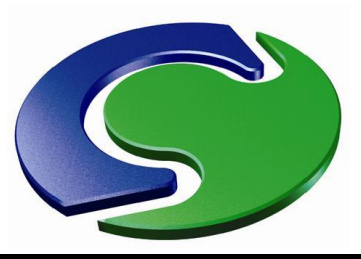

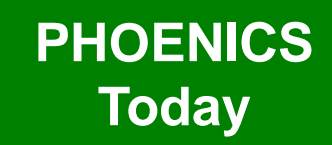

 Start-up dialog offers most recent set of results:

| File names                                                                                 | ? ×                      |
|--------------------------------------------------------------------------------------------|--------------------------|
| Files to be used for plotting:<br>Use current result files<br>Use intermediate sweep files | No<br>No                 |
| User-set file names<br>Latest dumped files                                                 | No<br>Yes (phi,pbcl.dat) |
| Cancel                                                                                     | OK                       |

 New function key F9 always loads most recent set of results.

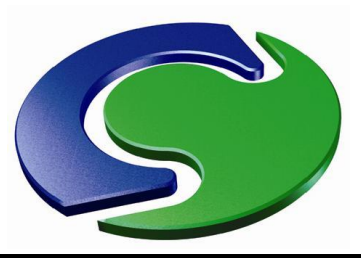

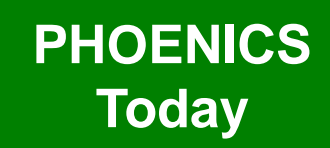

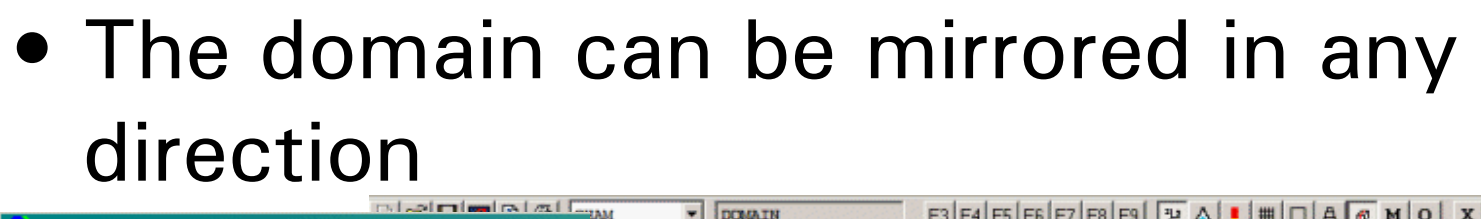

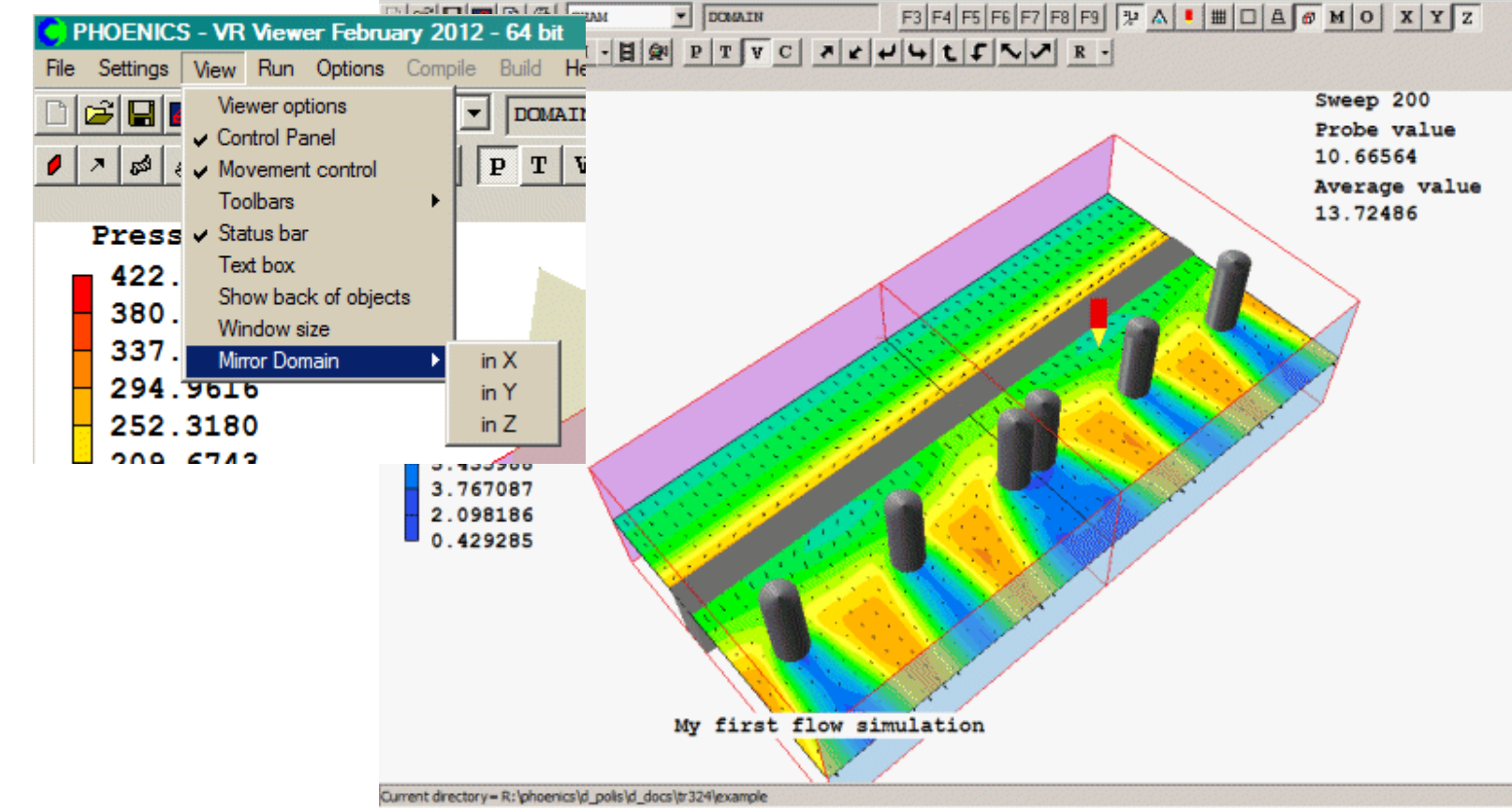

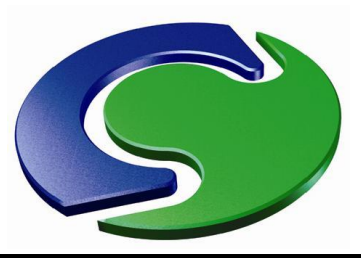

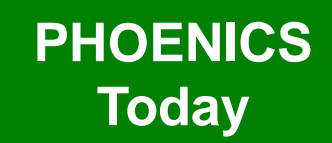

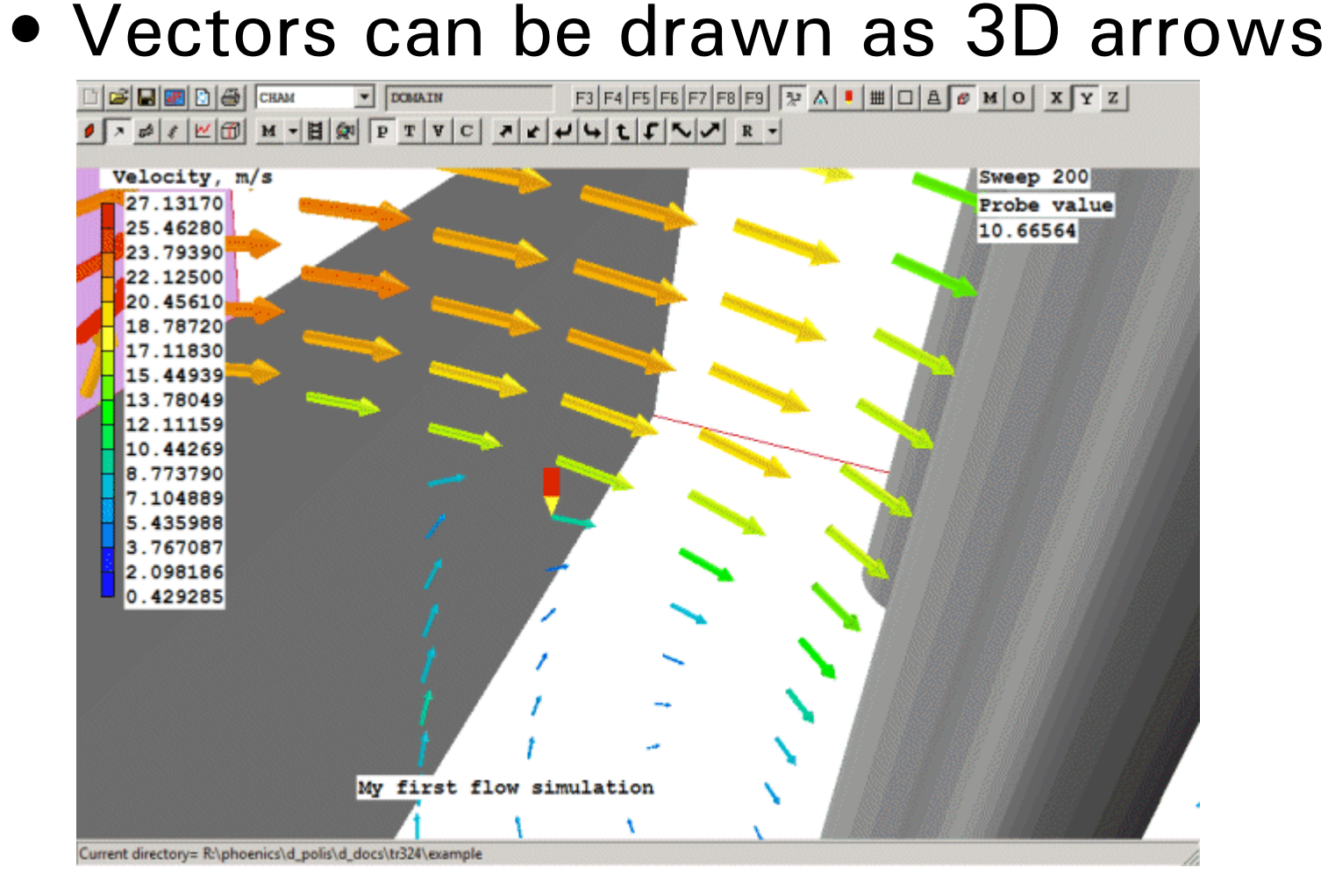

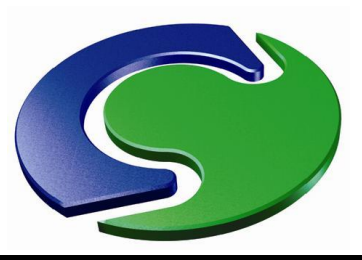

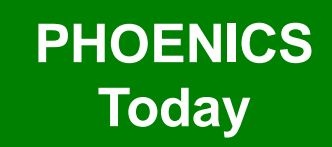

 Contours and vectors can be plotted on an arbitrary surface of any shape – the 'Plotting Surface' object.

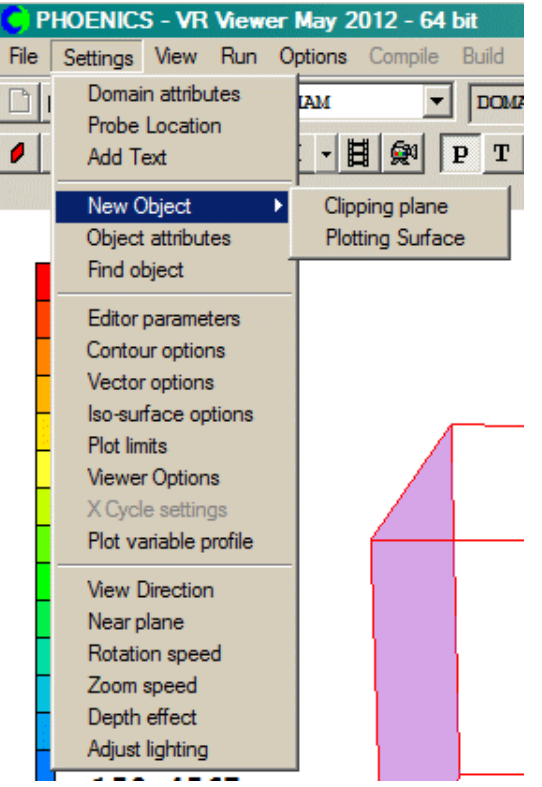

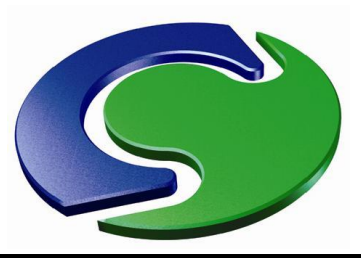

• Rotate to any position:

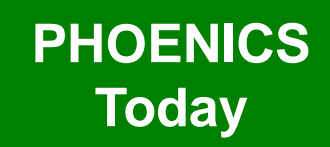

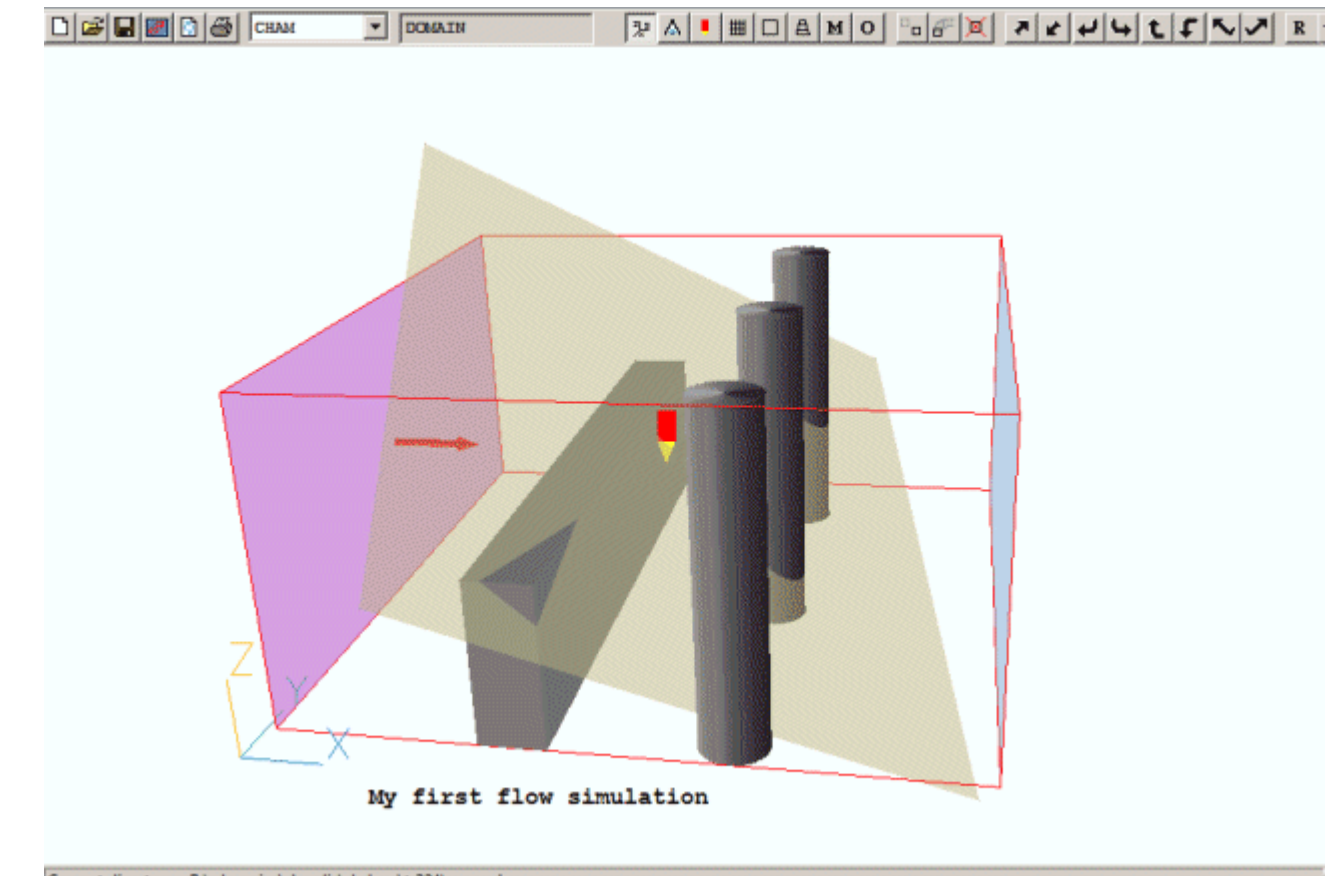

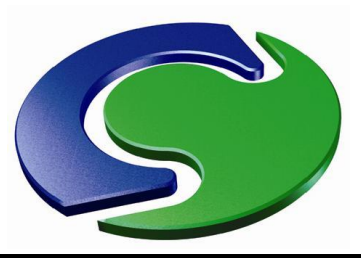

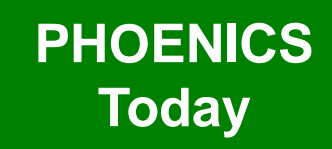

PHOENICS December 2012

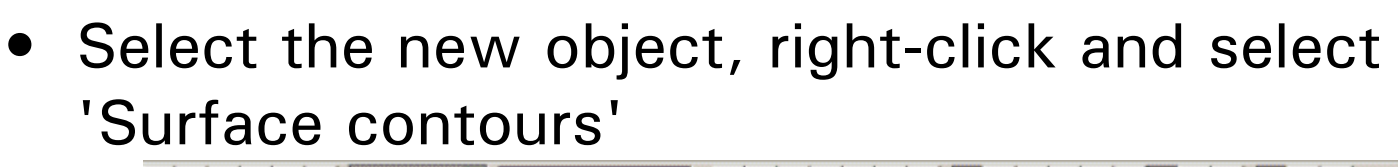

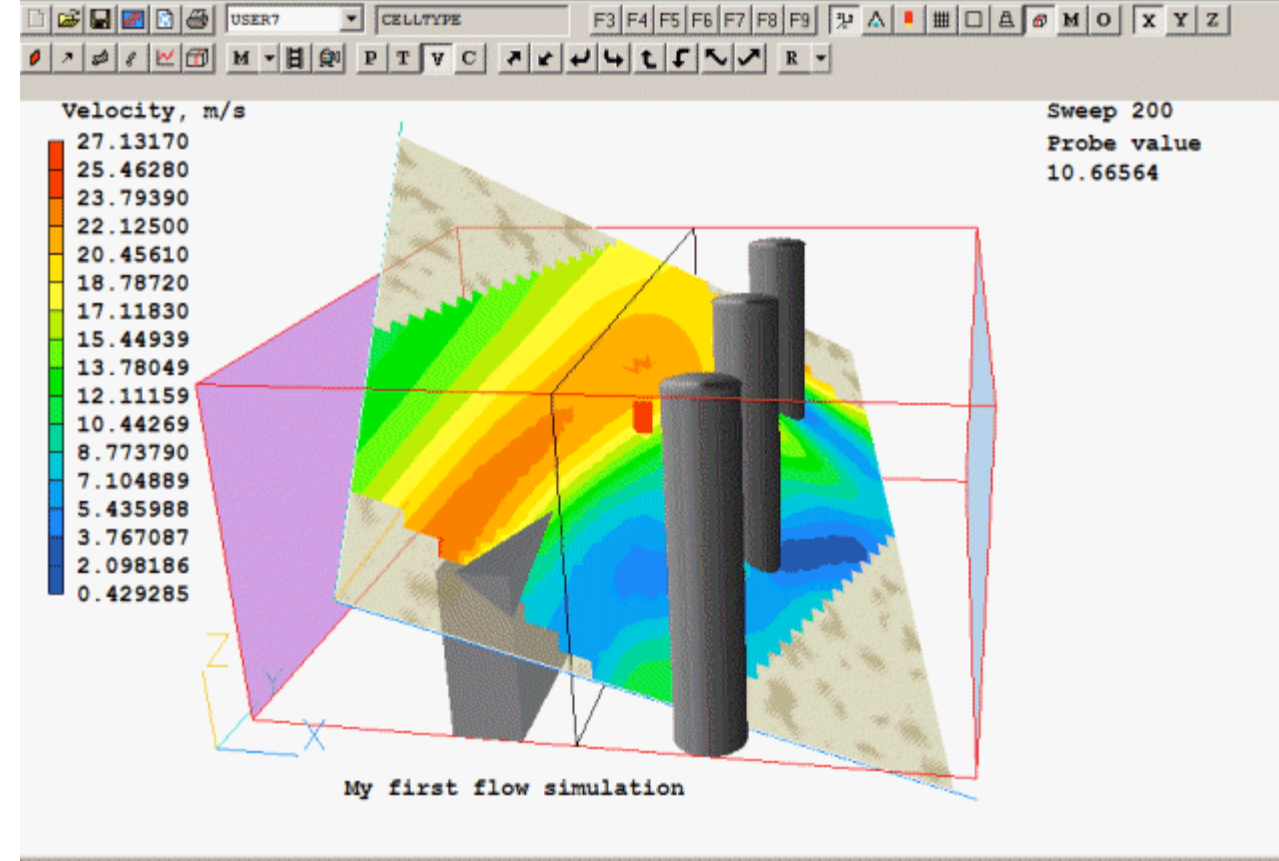

Current directory= R:\phoenics\d\_polis\d\_docs\tr324\example

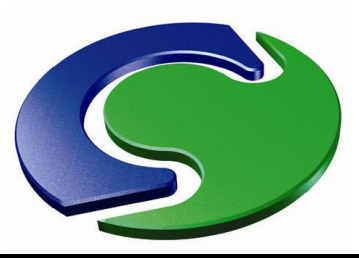

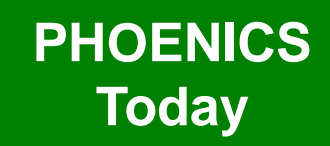

## Now select 'Surface vectors'

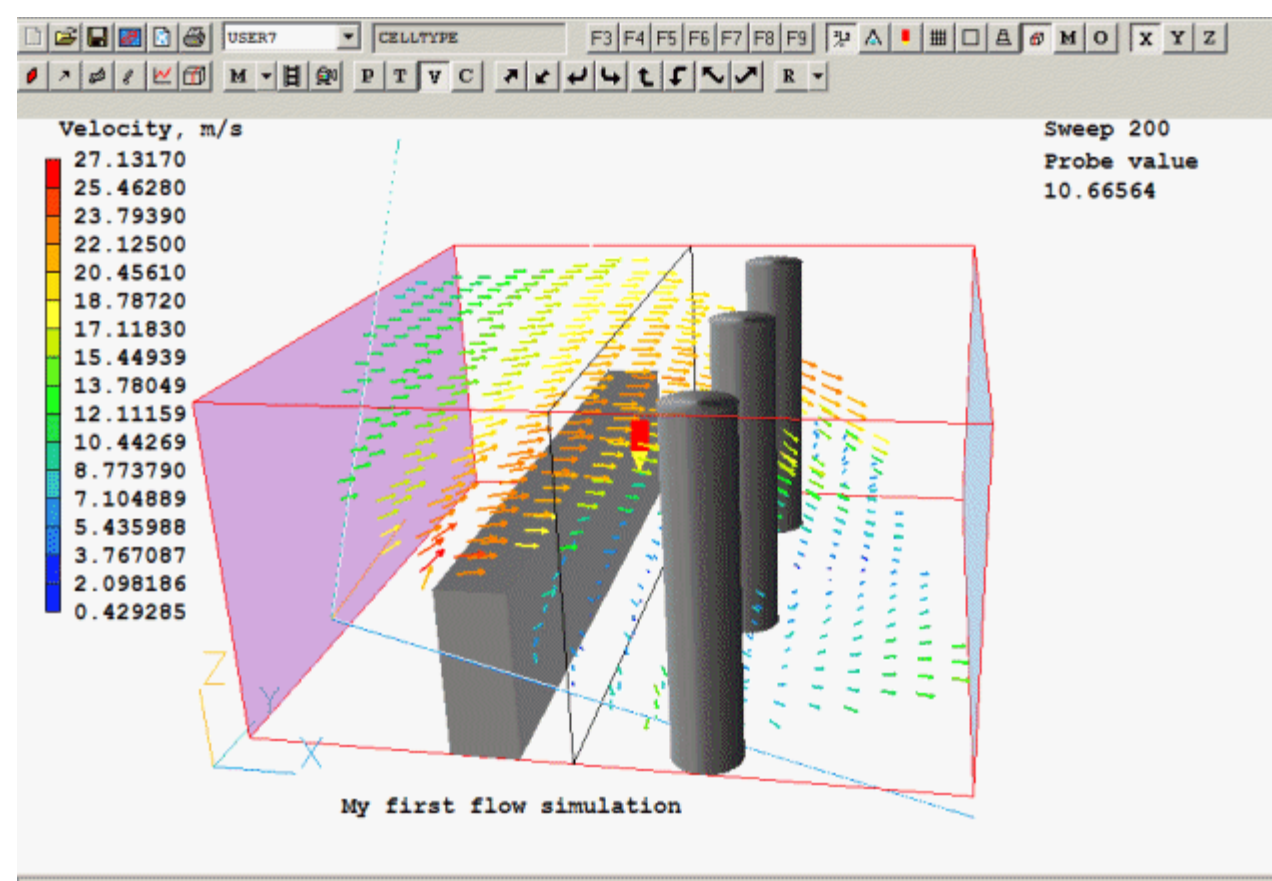

Current directory= R:\phoenics\d\_polis\d\_docs\tr324\example

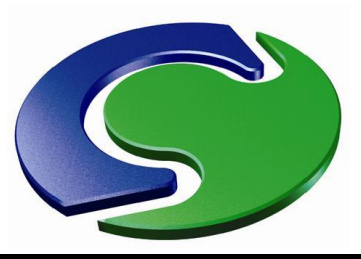

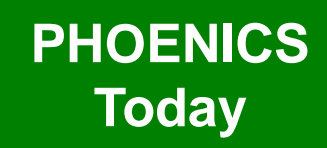

- Contours have new options:
  - Fill
  - Lines
  - Lines and fill

| iewer Options          |                                       |
|------------------------|---------------------------------------|
| Contours Vectors Surfa | ace   Plot limits   Options           |
| □ Show contours        |                                       |
| Current variable       | Pressure                              |
| - Minimum Value, Pa    | -258.1463                             |
|                        |                                       |
| Maximum Value, Pa-     |                                       |
| Reset                  | 419.4531                              |
|                        | · · · · · ·                           |
| Contour Appearance-    |                                       |
|                        | · · · · · · · · · · · · · · · · · · · |
| ✓ Transparent          | Continuous                            |
| Averaged               | Reverse colours                       |
| Line colour            | Line width 1 🔹                        |
| Update palette Op      | aqueness 100 🔹                        |
| L                      |                                       |
|                        |                                       |

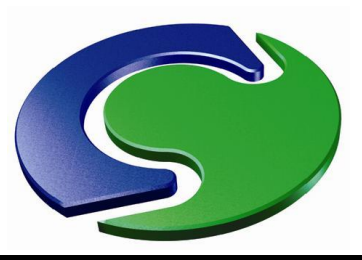

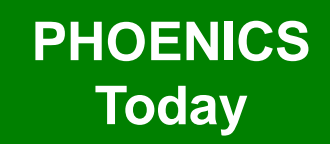

- Contours have new options:
  - Fill
  - Lines
  - Lines and fill
- These can be applied to contour planes, contours on surfaces of objects and contours on Plotting Surface objects

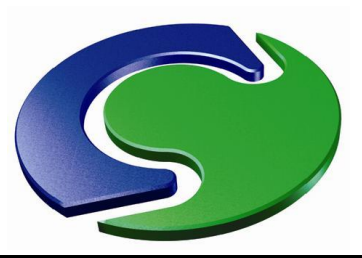

### PHOENICS Today

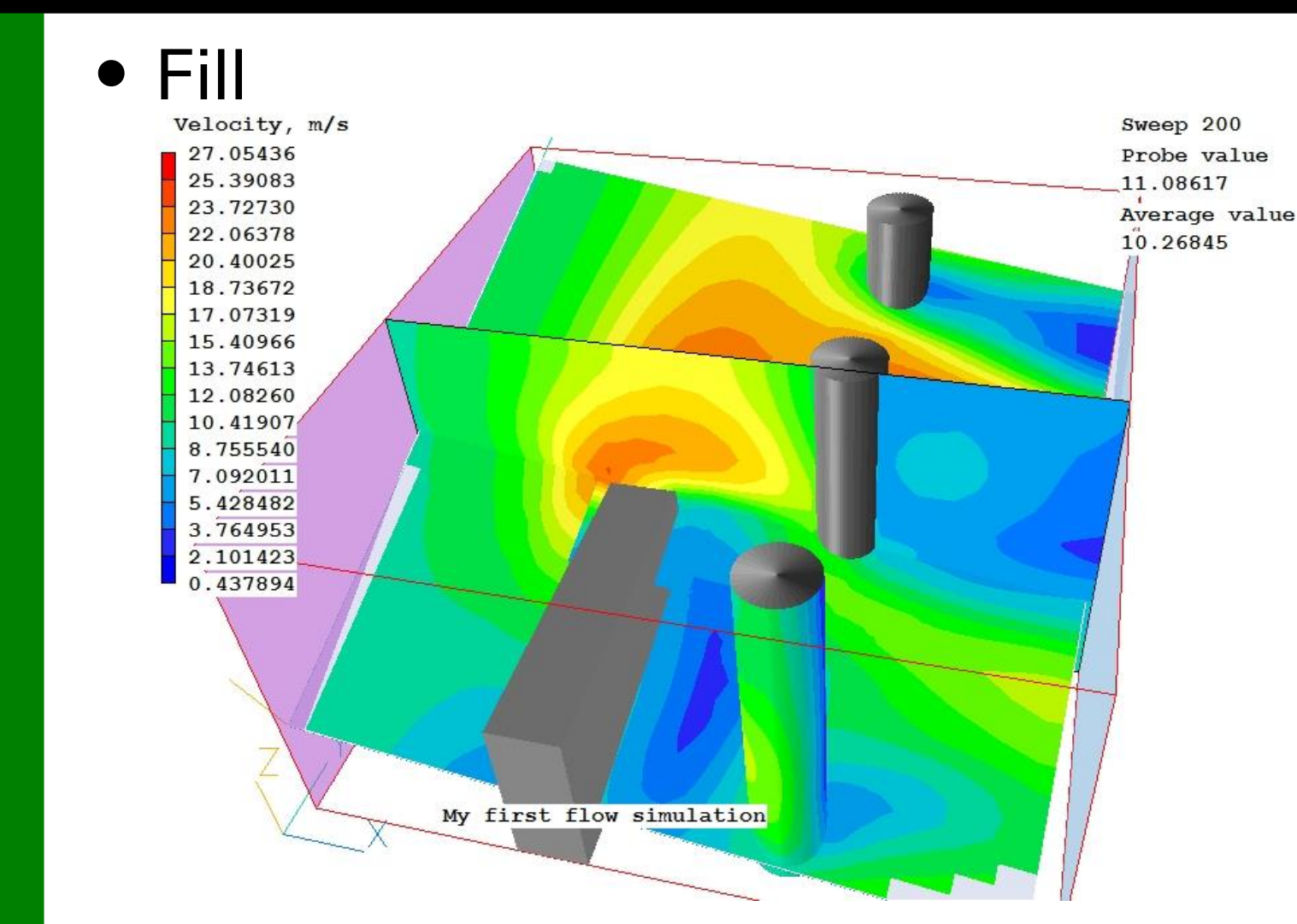

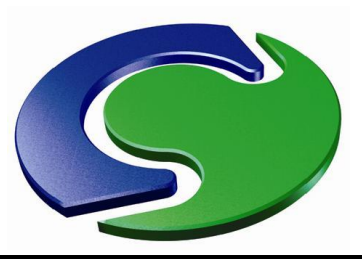

### PHOENICS Today

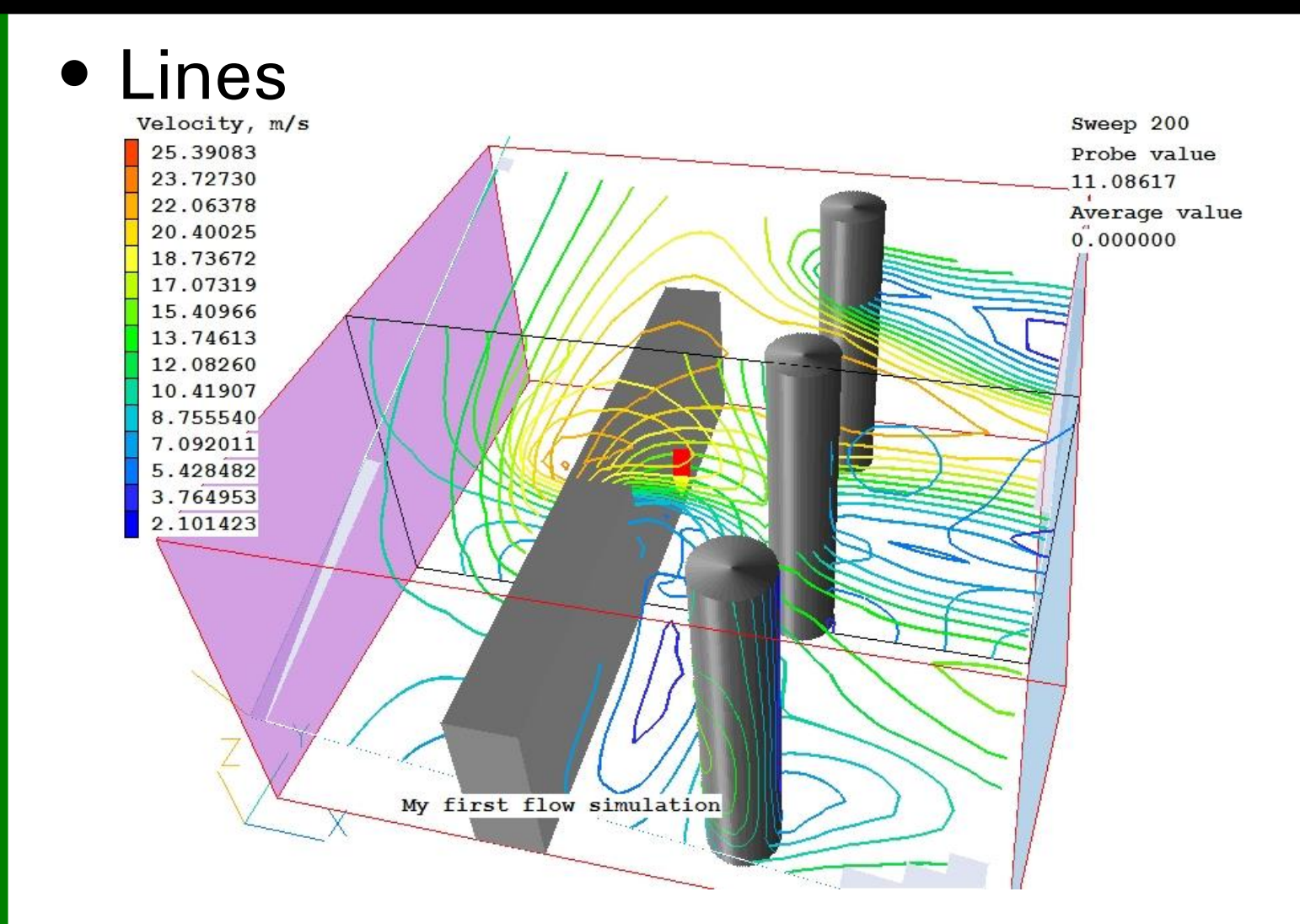

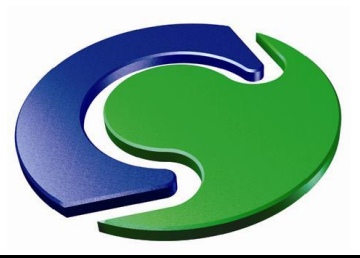

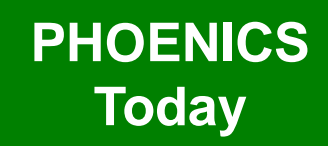

 Lines and Fill Velocity, m/s 27.05436 25.39083 **PHOENICS December 2012** 23.72730 22.06378 20.40025 18.73672 17.07319 15.40966 13.74613 12.08260 10.41907 8.755540 7.092011 5.428482 3.764953 2.101423 0.437894

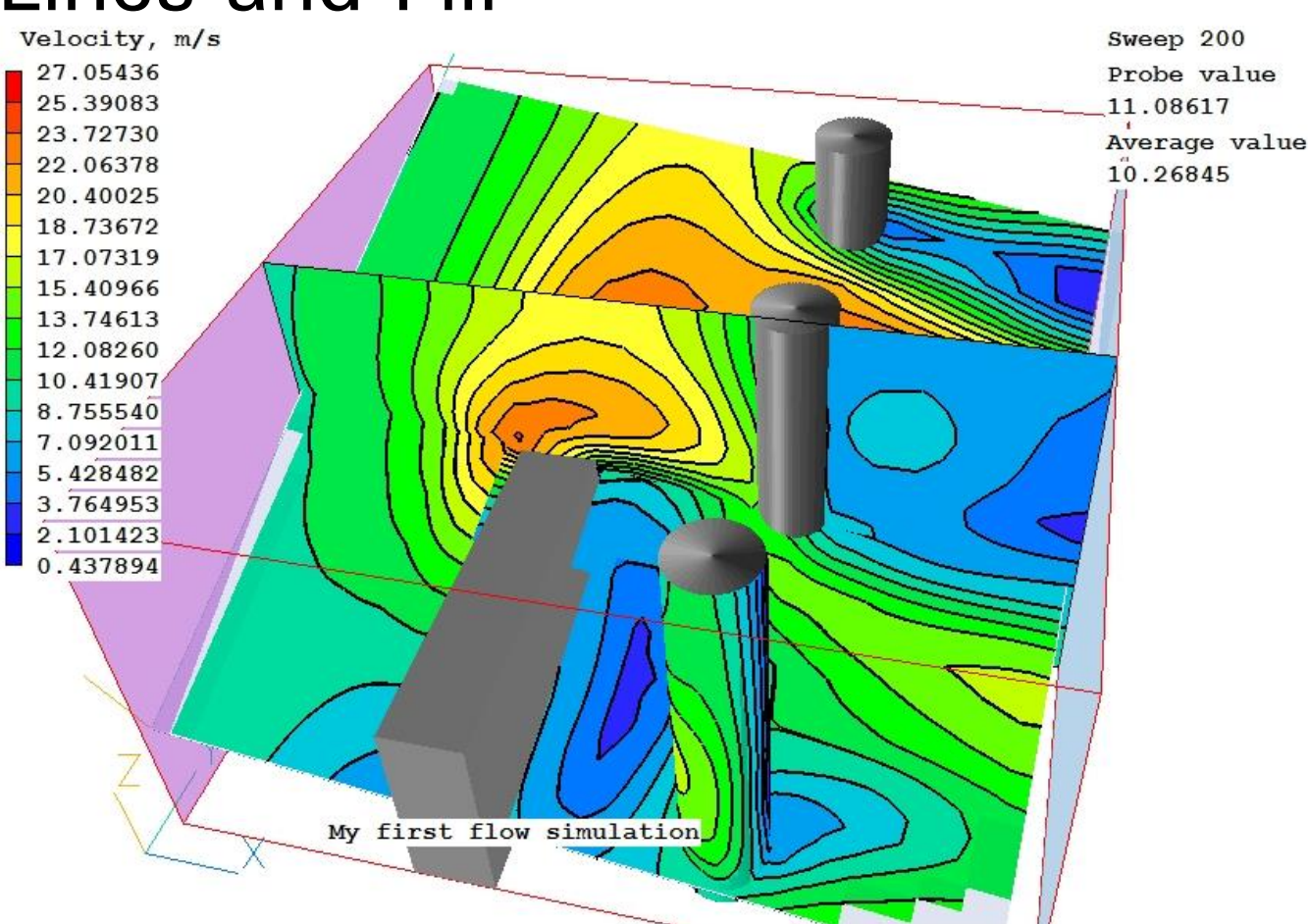

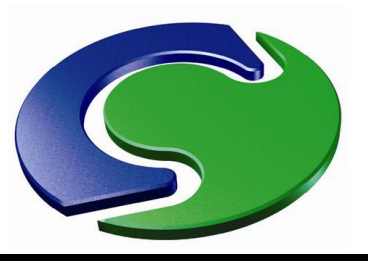

## VR Editor / Viewer Improvements

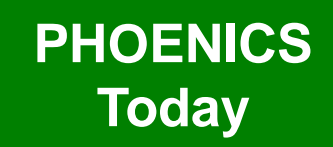

- An extra selection mode has been added.
- Holding shift + cntrl when selecting an object on the screen selects all objects under the cursor, not just the nearest.
- Objects have a 'Selectability' flag. Those which are in the way can be made unselectable (from the screen) so that those behind can be selected.

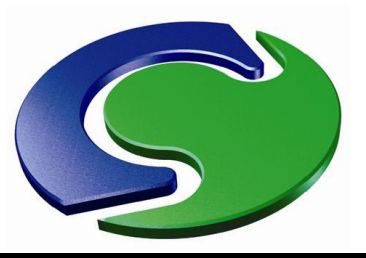

## VR Editor / Viewer Improvements

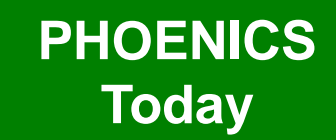

The view centre can be set to the middle of a selected object

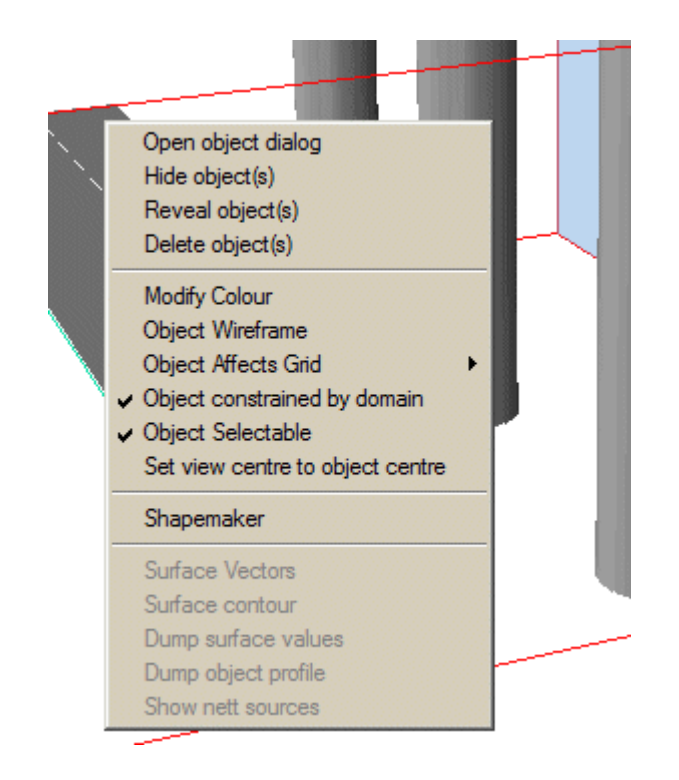

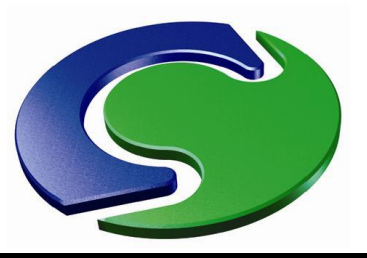

## VR Editor / Viewer Improvements

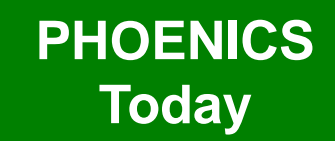

 The working directory is displayed in the status bar at the bottom of the window.

Current directory= W:\phoenics\d\_polis\d\_docs\tr324\example

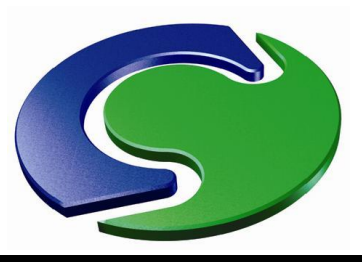

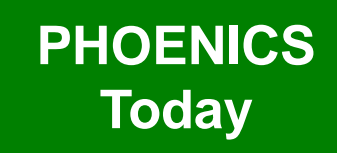

- PHOENICS December 2012
- A full double-precision version of the Earth solver will be available.
- In some cases this converges much better than the standard single-precision version.
- This is especially true for transient cases where the domain is huge and not much is happening.
- The price is doubling the memory requirement.

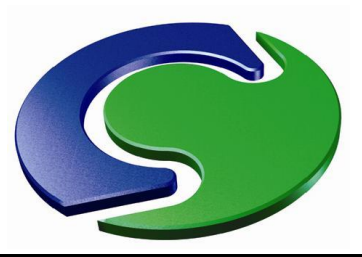

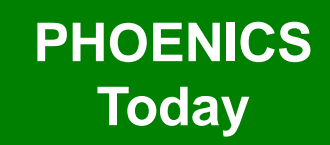

## • Convergence of single-precision version

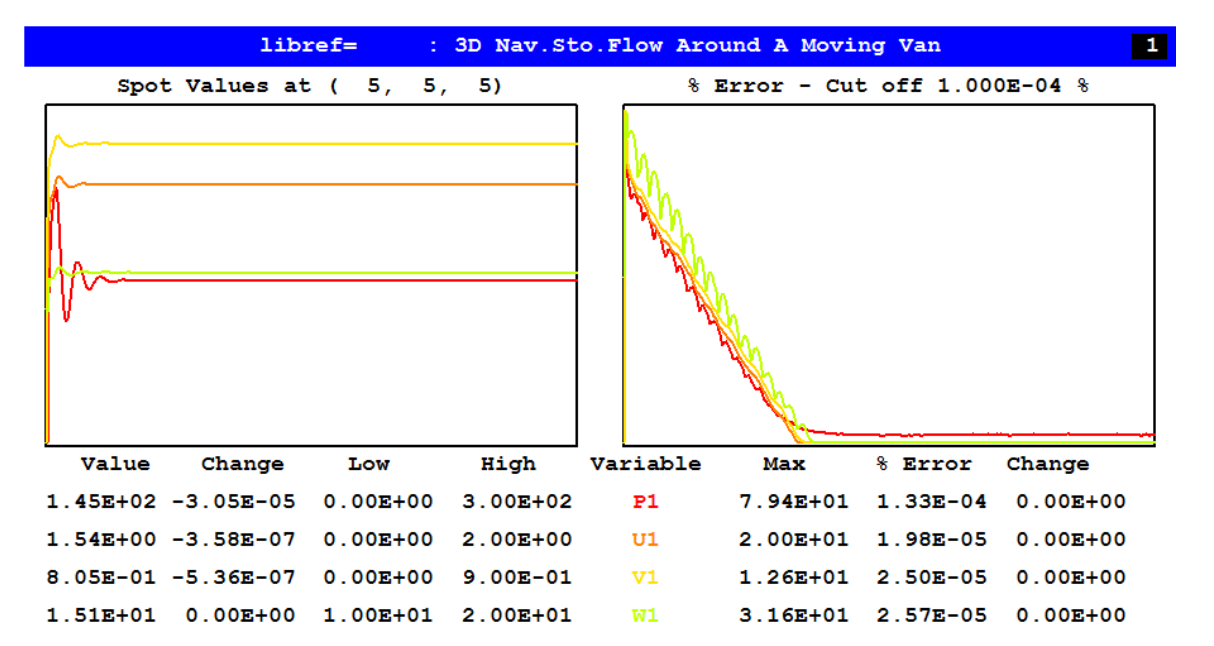

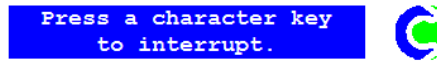

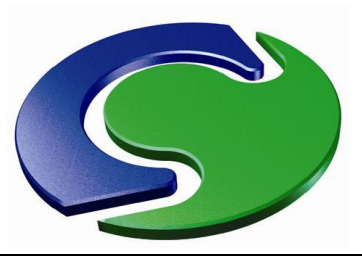

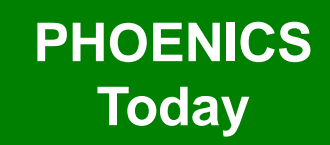

## • Convergence of double-precision version

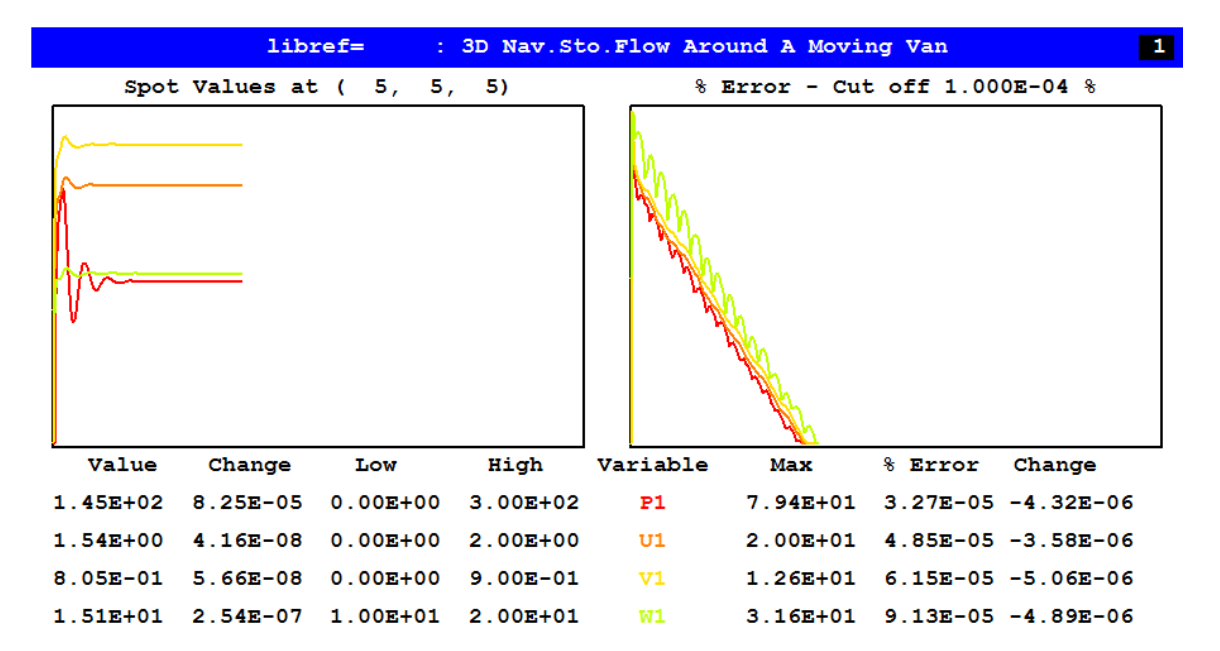

NX NY NZ ISWEEP 142 TIME 8 12 20 IZSTEP OFF Working

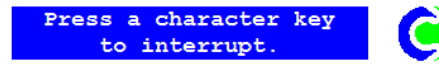

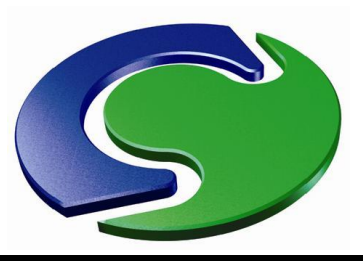

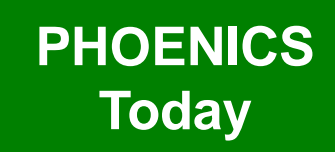

- For many years the normalised residuals displayed on the monitor screen have been a cause of wonder and amazement.
- The idea to normalise the errors by the sums of sources and fluxes – was good, but the implementation was faulty.
- Residual values of many thousand % were common, and in fact the normalised error increased as the number of cells increased.
- For some years Flair users have had the CONV\_TABLE.CSV file which contains the errors normalised by the inflow fluxes.

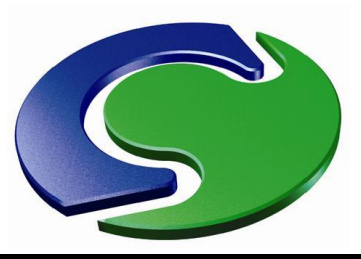

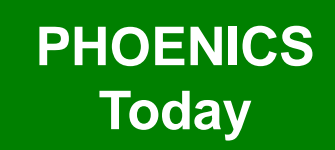

• The problem with the internal normalisation has at last been found and fixed, so that the normalised residuals are now a true reflection of the level of convergence.

## • The old normalisation produced:

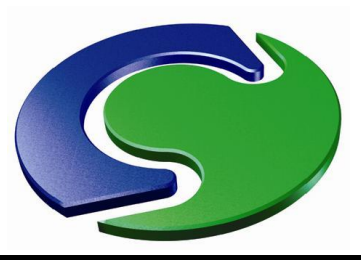

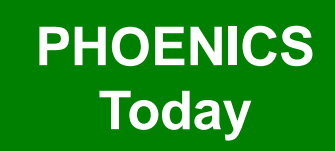

• The problem with the internal normalisation has at last been found and fixed, so that the normalised residuals are now a true reflection of the level of convergence.

### • The new normalisation produces:

```
Whole-field residuals before solution at sweep 400
with resref values determined by EARTH
& resfac=1.0E-06
variable resref (res sum)/resref (res sum)
    P1    9.297E+02    1.333E-06     1.240E-03
    U1    1.957E+04    1.982E-07     3.879E-03
    V1     1.957E+04    2.496E-07     4.885E-03
    W1     1.957E+04    2.574E-07     5.038E-03
```

• The actual residual is almost the same, but the normalised value is very small and more like that in CONV\_TABLE.CSV.
#### PHOENICS Today

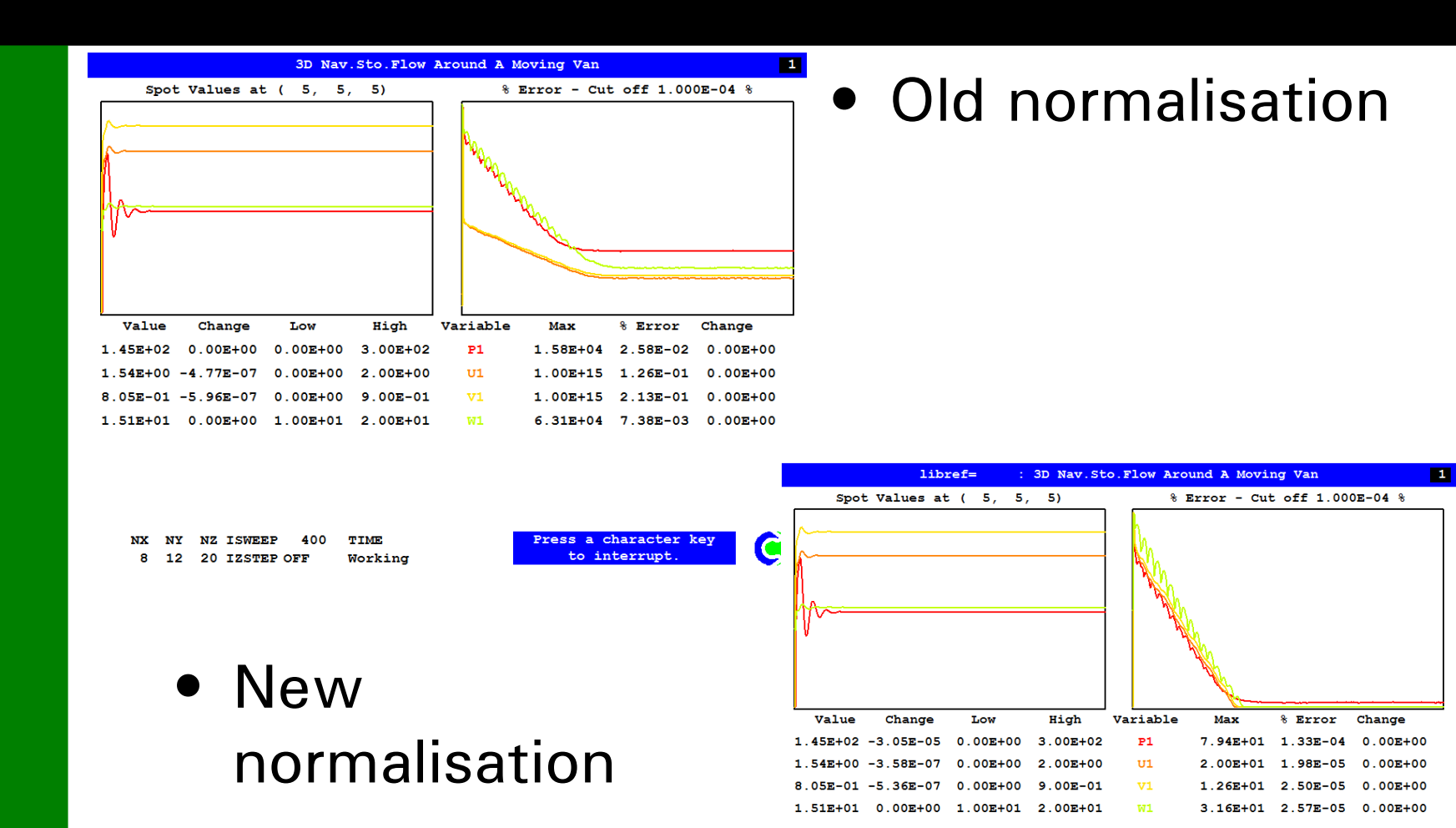

NX NY NZ ISWEEP 400 TIME 8 12 20 IZSTEP OFF Working

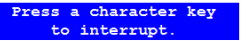

C

PHOENICS December 2012

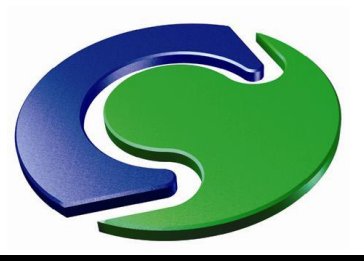

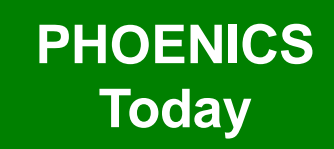

- For several years now there have been three modes of operation for the graphical convergence monitor:
  - Spot value and residual;
  - Maximum correction and sum of nett sources; or
  - Maximum and minimum value in the field.
- It has always been possible to switch mode during the run, but the graph only switched at the moment of changing, so the previous values were not displayed.

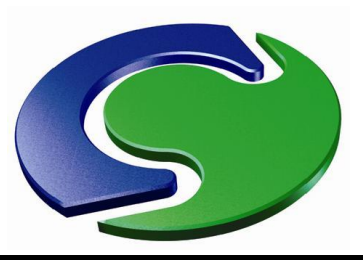

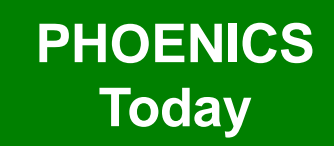

- All monitoring values for all three modes are now held, and when the mode is changed the entire graph is redrawn in the new mode.
- It is possible to set a flag (Options, Solver Monitor Options) to have images of all three modes saved at the end of a run.

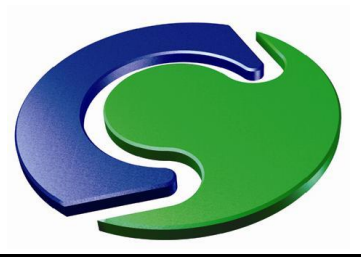

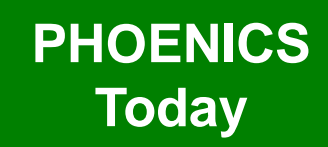

#### Spot value and residual

**PHOENICS December 2012** 

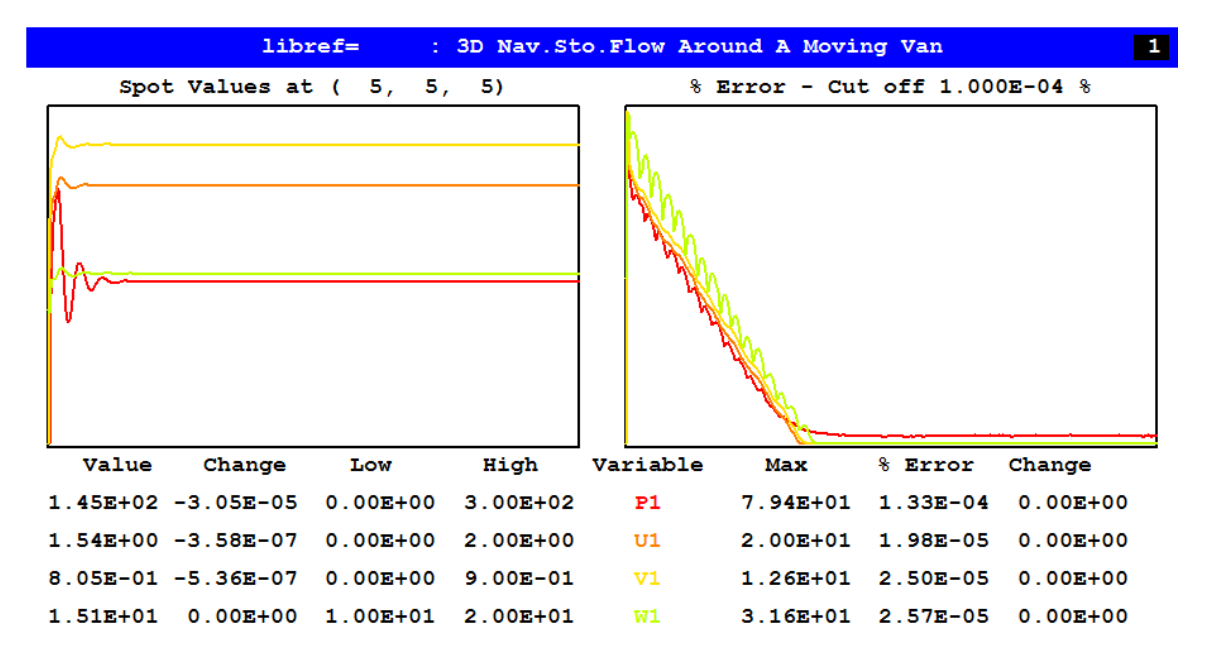

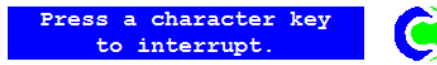

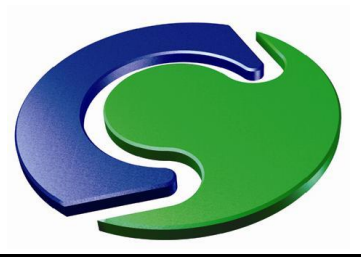

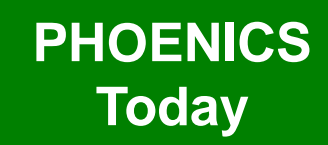

Maximum correction and sum of nett sources

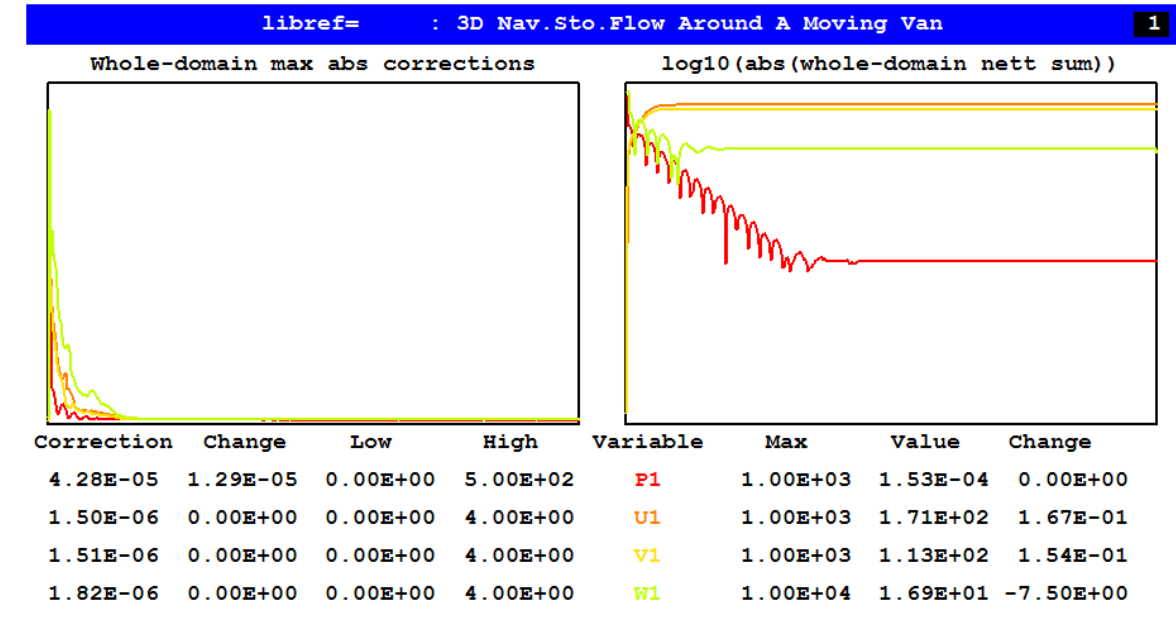

NX NY NZ ISWEEP 400 TIME 8 12 20 IZSTEP OFF Working

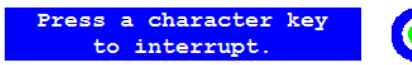

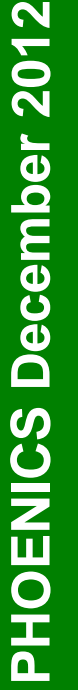

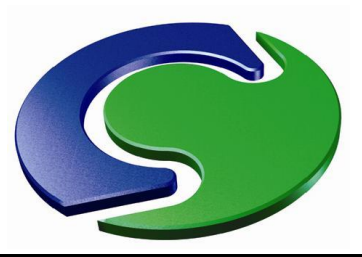

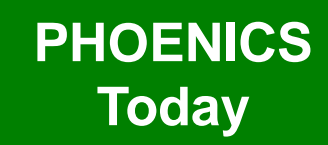

#### Maximum and minimum field values

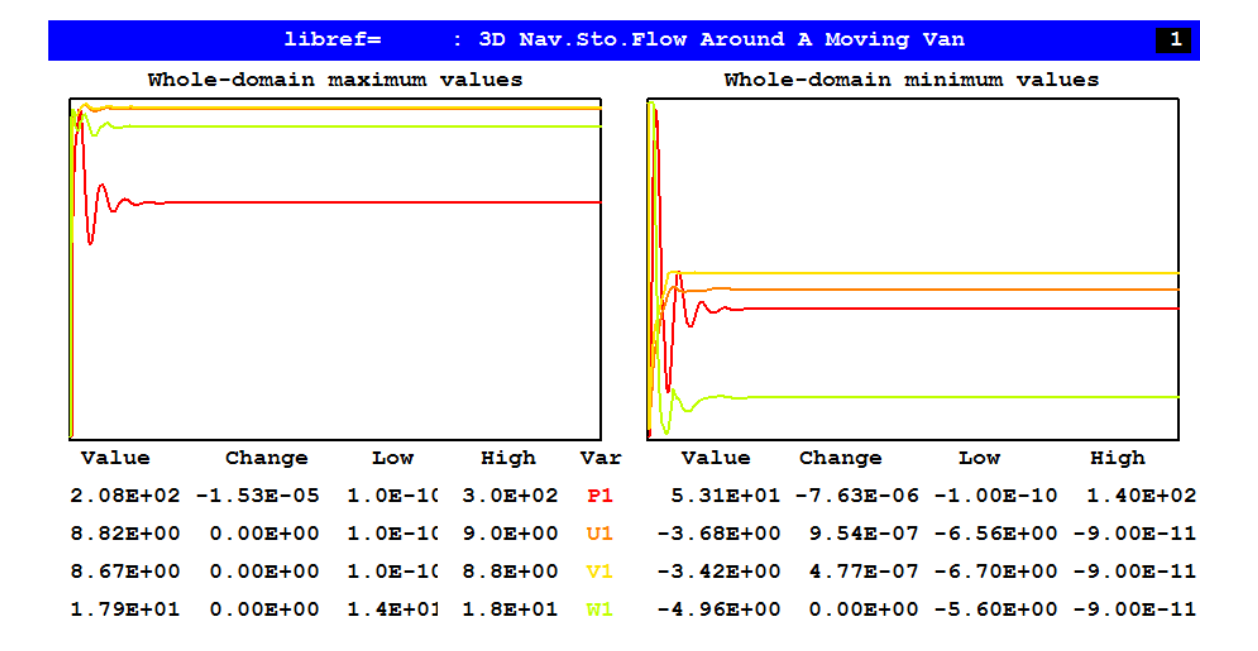

NX NY NZ ISWEEP 400 TIME 8 12 20 IZSTEP OFF Working

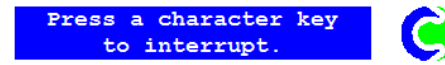

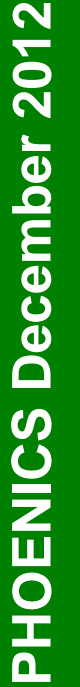

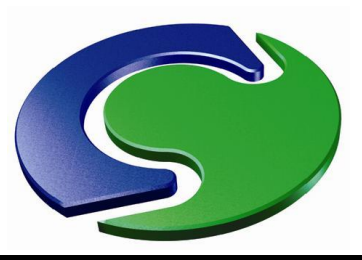

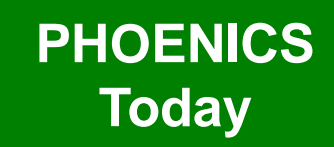

- There is a new 'rolling' mode for the convergence monitor where only the last, say, 100 sweeps values are shown.
- This can help show the detailed behaviour of long runs, where the normal display crushes everything together.

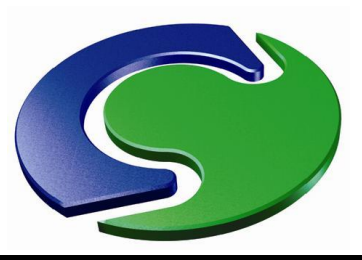

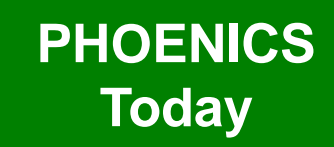

- PHOENICS December 2012
- The wall function coding has been updated so that the same code sequences are used for cut-cells and fully blocked cell faces.
- This should result in better heat transfer calculations when cut cells are present.

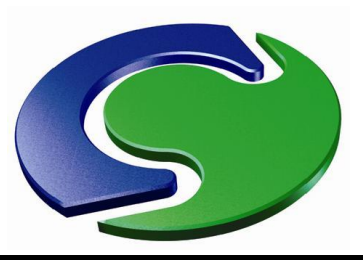

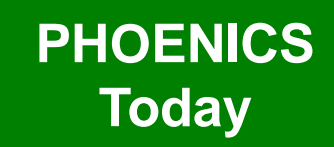

- PHOENICS December 2012
- There was a problem with fullyrough wall functions when the roughness height was set < = the near-wall cell half-height. The run would fail.
- This has been fixed.

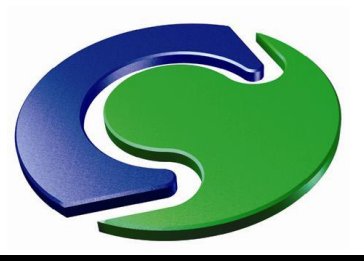

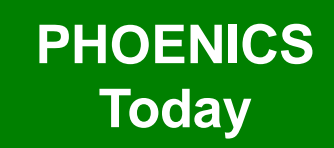

- As a by-product of this work, the boundary conditions required by the various low-Reynolds Number turbulence models have been made available for cut cells and the socalled Earth-Generated wall functions.
- Previously the low-Re models only worked properly with plates and with EGWF = F.

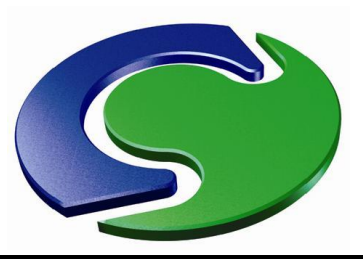

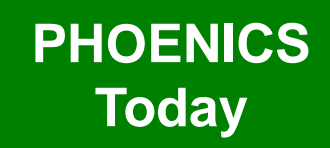

• New InForm command NETS (var, place)

where var is the name of a variable and place is the name of an object or patch.

 It returns the net source of the variable. Very useful for linking two or more objects.

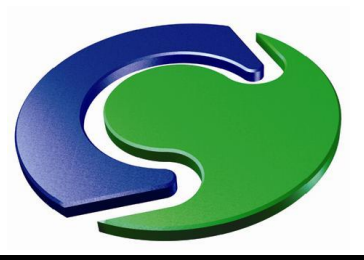

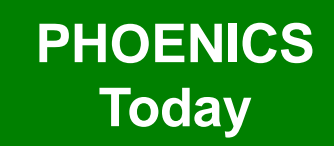

- PHOENICS December 2012
- Calculation of the average outlet temperature for printing in RESULT made more accurate and robust.
- The net friction force on a BLOCKAGE object is now printed to RESULT.
- Diffusive/conductive heat fluxes can be stored by adding STORE(QDX,QDY,QDZ) to Q1.

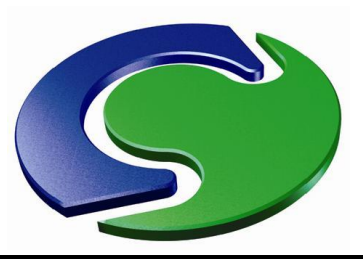

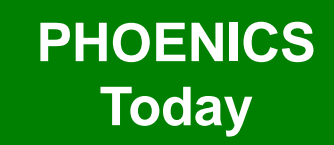

- PHOENICS December 2012
- In parallel PHOENICS, the occasional but long-standing 'Neighbour has other number of pbc-bound cells' error has been removed.

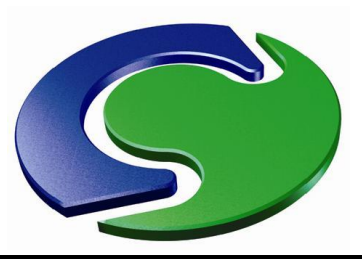

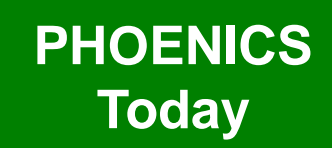

PHOENICS December 2012

 The working directory, 32-bit or 64bit and single or double precision status are echoed to the title bar of the Earth solver window

PHOENICS May 2012 - EARTH- 64 bit Single Precision Work dir W:\phoenics\d\_polis\d\_docs\tr324\example

#### and to the RESULT file.

Running with 64-bit Single Precision executable Working directory: W:\phoenics\d polis\d docs\tr324\example

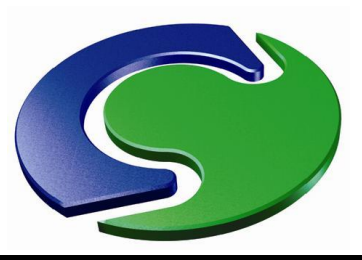

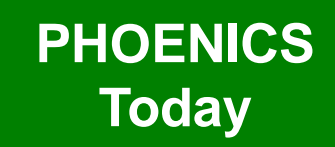

- PHOENICS December 2012
- If a table file is open (in Excel for example) when Earth wants to write to it, the Earth run would crash as the file was locked. This could lose many hours of computations.
- Now, the Earth run will pause and a dialog will open advising that the file should be closed before continuing.

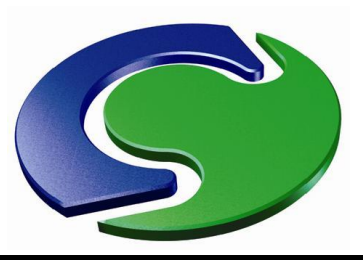

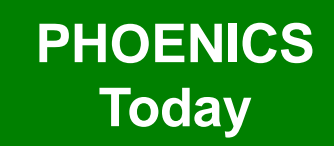

PHOENICS December 2012

 Similarly, if the hard drive becomes full when writing the solution file, the Earth run will pause allowing an opportunity to delete files and create more space.

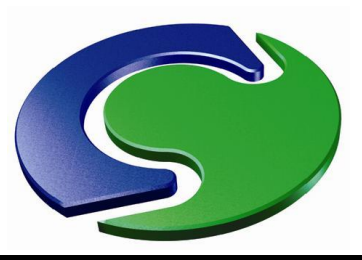

- In 2010 the SUNLIGHT feature was created. This preliminary version was accessed through the WIND object dialog, and had several limitations:
  - The latitude was a user-input
  - The direct solar radiation was a user-input
  - There was no allowance for diffuse solar radiation
  - Transient operation was very limited, with multiple
     WINDs being required.
- An updated version is now ready for release.

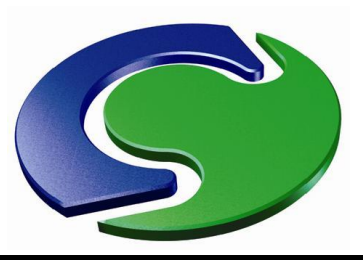

- The main improvements made are:
  - No longer accessed through WIND, there is a separate SUN object.
  - The required inputs can be read from a standard EPW Weather Data File. The fields read include:
    - Latitude
    - Direct and diffuse solar radiation
    - Air and ground temperature
    - Humidity
- A link to the EPW site is provided for easy download of weather data files.
- The WIND object can take the wind speed and direction from the same weather file.
- Transient operation improved

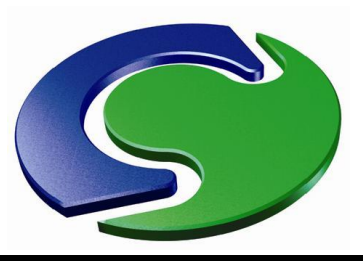

- The amount of incident solar radiation absorbed by each object in the scene can be set by the user.
- BLOCKAGE and PLATE objects have an extra 'Solar absorption' input box which allows the absorption factor for that object to be set. For most substances the absorption will be 0.5 or greater. Bricks, weathered steel or marble can be up to 0.9. Polished metal surfaces can be 0.1 – 0.2.
- The user no longer has to ensure that objects are facetted in order for them to be picked up by the illumination algorithm.
- The illumination algorithm will detect PLATE objects as well as BLOCKAGEs

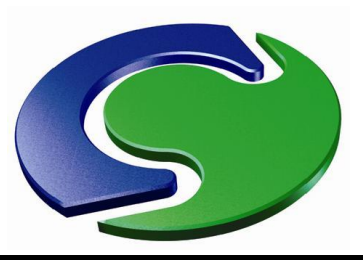

- The following additional output variables can be activated directly from the SUN object dialog:
  - The illumination flag LIT
  - The potentially illuminated surface flag #SRF
  - The TEM1 heat source per cell #QS1
  - The total heat source per unit area #QS2
  - The T3 heat source per cell (for IMMERSOL) #Q3
  - The solar absorption factor #SOL
- These can be used to check the correct functioning of the illumination model.

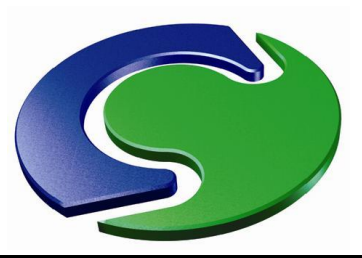

• The next sequence of images shows how to apply conditions from a weather file.

| $\sim$                     |                                      |
|----------------------------|--------------------------------------|
|                            |                                      |
|                            |                                      |
| $\langle t \rangle$        |                                      |
| NTX-                       | Object specification                 |
| XX                         | General Options Size   Place   Shape |
|                            |                                      |
|                            | Name B8   Export                     |
| G Object Manag             |                                      |
| Object Action              |                                      |
| Object name                | Type SUN  Hierarchy                  |
| B1                         | y y                                  |
| B2                         | У                                    |
| B4                         | y y                                  |
| B5                         |                                      |
| B6                         | OK Curcer Reset Apply y              |
| B8                         | 7 SUN sun on off y                   |
| nt directory= R:\ppt\Sunli |                                      |

 We create a SUN object and open its attribute dialog

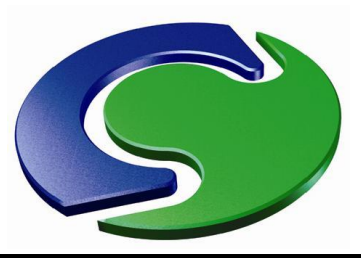

#### Click on 'Use weather data file'

| n Attributes                                                                                            |                        |          | 8              |
|----------------------------------------------------------------------------------------------------|------------------------|----------|----------------|
| Get North and Up from WIND<br>Angle between North and Y<br>Use weather data file<br>Latitude 51.00000 ° | No<br>0.000000 °<br>No |          |                |
| Direct Solar radiation<br>Diffuse Solar radiation                                                       | Constant               | 1000.000 | W/m^2<br>W/m^2 |
| Date (dd/mm/yy) <u>1</u> Jur<br>Time (24hr) 1                                                           | h 2011<br>2 h 0 m      | 0        | 5              |
| Optional extra output                                                                                   | Cancel OK              |          |                |

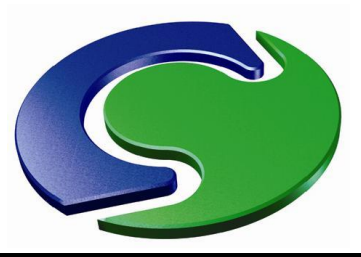

| • | Then | select | 'configure | file' |
|---|------|--------|------------|-------|
|---|------|--------|------------|-------|

| Get North and Up from WIND | No<br>0.000000 |           |          |       |
|----------------------------|----------------|-----------|----------|-------|
| Jse weather data file      | Yes            | Configure | e file   |       |
| Location: NOTSET           |                |           |          |       |
| Direct Solar radiation     | Fil            | e         | 1000.000 | W/m^2 |
| Diffuse Solar radiation    | Fil            | e         | 100.0000 | W/m^2 |
| Date (dd/mm/yy) Jun        | 20             | 11        |          |       |
| Fime (24hr) 12             | 2 h            | 0 m       | 0        | S     |
| Optional extra output      |                |           |          |       |

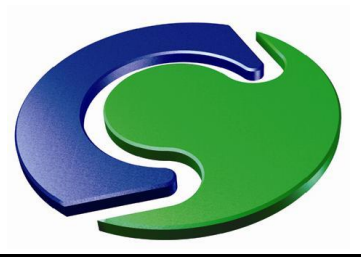

 We don't have a weather file, so click 'Start browser' to download one

| Configure Weather Data |          |               | ? <mark>×</mark> |
|------------------------|----------|---------------|------------------|
| Download weather file  | from Web | Start browser |                  |
| Weather data file      |          | NOTSET        |                  |
|                        | Cancel   | OK            |                  |

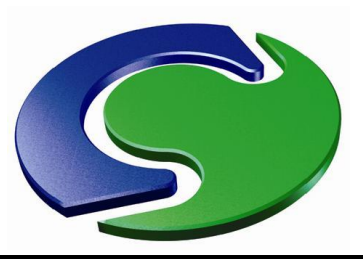

 The default browser will open the Energy Plus site from where the weather data file can be selected and downloaded

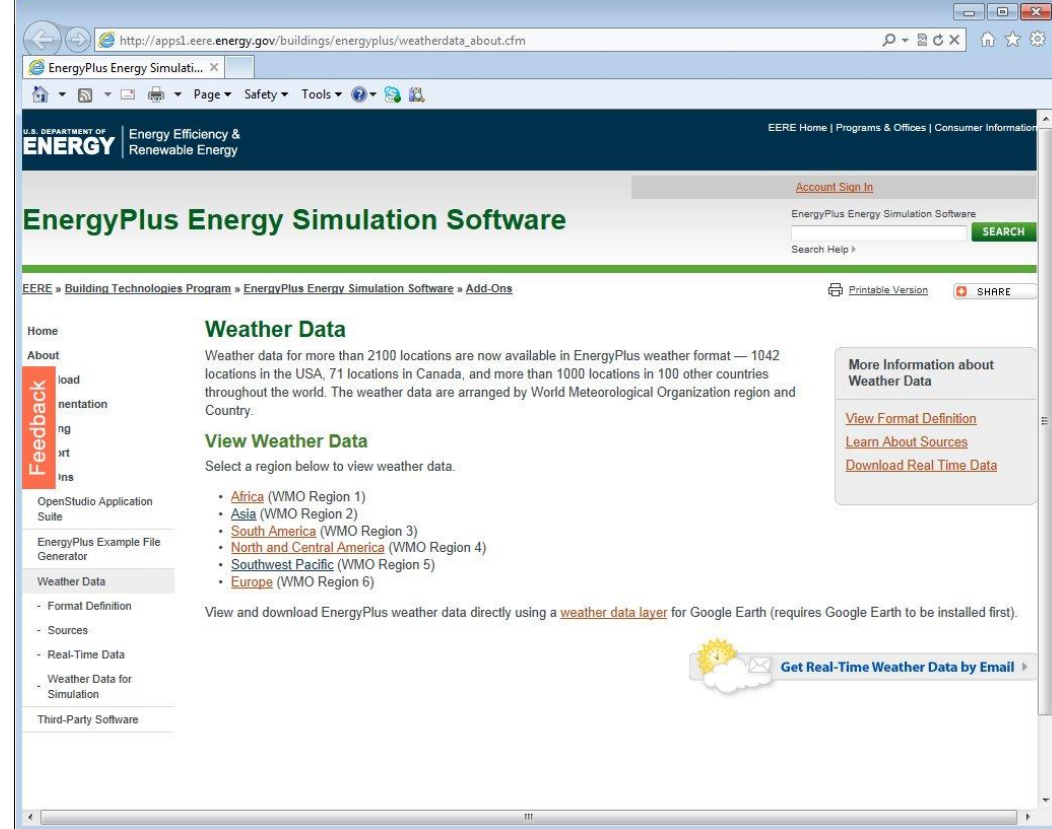

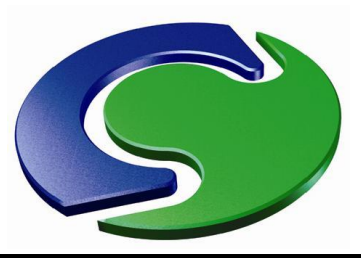

Once the weather file has downloaded, select it

| Download weather file fro | m Web   | Start browser         |       |
|---------------------------|---------|-----------------------|-------|
| Weather data file         | JPN_Tok | yo.Hyakuri.477150_IWE | C.epw |
| Load data file            |         |                       |       |
|                           |         |                       |       |

 Then click 'Load data file' to read it into VR Editor.

**PHOENICS December 2012** 

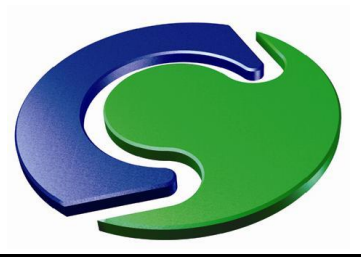

• The dialog will update to show the data read from the file.

| Download weather life                              | from Web       | Start browser    |             |     |
|----------------------------------------------------|----------------|------------------|-------------|-----|
| Weather data file                                  | JPN_T          | okyo.Hyakuri.477 | 150_IWEC.ep | w   |
| Load data file                                     |                |                  |             |     |
| Location 7                                         | OKYO HYAKURI - | JPN Latitude     | 36.18000    | deg |
| Select month Jan                                   | 1              |                  |             |     |
|                                                    |                |                  |             |     |
| Using data for 1                                   | Jan 1983 01:00 |                  |             |     |
| Using data for <u>1</u><br>Direct normal radiation | Jan 1983 01:00 | 0 W/m2           |             |     |

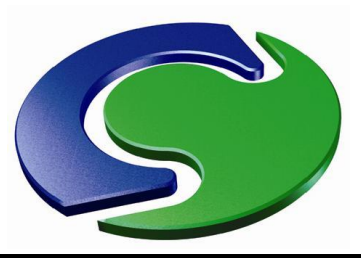

• We can now select the month, day and time we are interested in:

| 1 | Nov | 1994 | 01:00 | Qdir=0 Qdif=0     | - |
|---|-----|------|-------|-------------------|---|
| 1 | Nov | 1994 | 02:00 | Qdir=0 Qdif=0     |   |
| 1 | Nov | 1994 | 03:00 | Qdir=0 Qdif=0     |   |
| 1 | Nov | 1994 | 04:00 | Qdir=0 Qdif=0     |   |
| 1 | Nov | 1994 | 05:00 | Qdir=0 Qdif=0     |   |
| 1 | Nov | 1994 | 06:00 | Qdir=0 Qdif=0     |   |
| 1 | Nov | 1994 | 07:00 | Qdir=0 Qdif=28    |   |
| 1 | Nov | 1994 | 08:00 | Qdir=249 Qdif=118 |   |
| 1 | Nov | 1994 | 09:00 | Qdir=529 Qdif=141 |   |
| 1 | Nov | 1994 | 10:00 | Qdir=723 Qdif=119 |   |
| 1 | Nov | 1994 | 11:00 | Qdir=815 Qdif=102 |   |
| 1 | Nov | 1994 | 12:00 | Qdir=811 Qdif=111 |   |
| 1 | Nov | 1994 | 13:00 | Qdir=787 Qdif=109 |   |
| 1 | Nov | 1994 | 14:00 | Qdir=695 Qdif=116 | - |
|   |     | OK   |       | Cancel            |   |

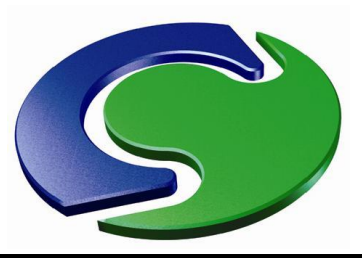

#### The dialog updates again to show the new data

| Download Weather file from | Web St                 | art browser   |             |     |
|----------------------------|------------------------|---------------|-------------|-----|
| Weather data file          | JPN_Toky               | o.Hyakuri.477 | 150_IWEC.ep | w   |
| Load data file             |                        |               |             |     |
| Location TOKYC             | HYAKURI - JP           | N Latitude    | 36.18000    | deg |
| Select month Nov           |                        |               |             |     |
|                            |                        |               |             |     |
| Jsing data for 25 Nov      | 1994 15:00             |               |             |     |
| Using data for 25 Nov      | 1994 15:00<br>481.0000 | W/m2          |             |     |

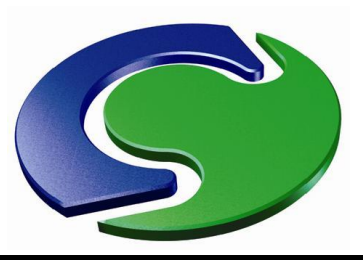

The sun position is shown on the main VR Editor screen

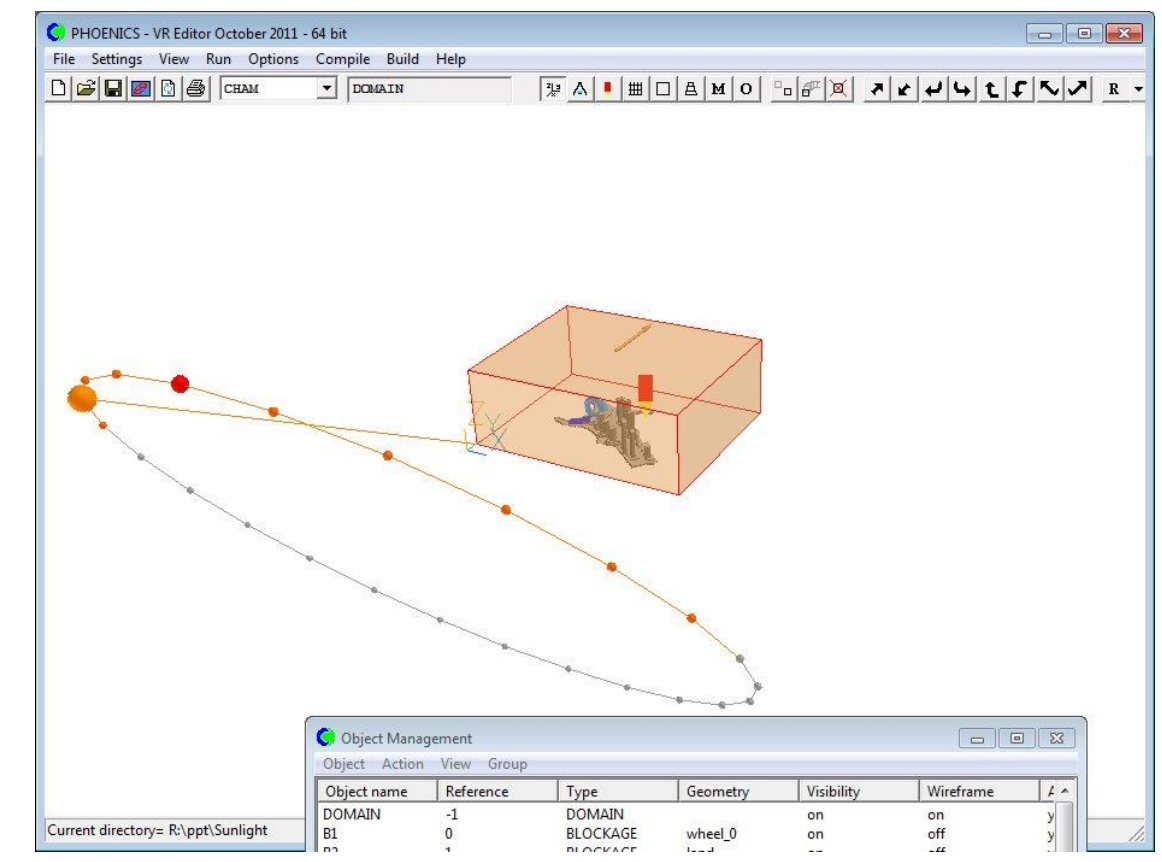

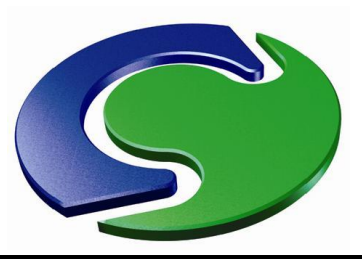

The WIND object can also use the weather data file

| Use weather data file   | No            |          |      |         |
|-------------------------|---------------|----------|------|---------|
| External density is:    | Domain        | fluid    |      |         |
| External pressure       | 101325.0      | Pa       |      |         |
| Coefficient             | 1000.000      | Linear   |      |         |
| External Temperature    | 20.00000      | °C       |      |         |
| Wind speed              | 10.00000      | m/s      |      |         |
| Wind direction          | North         | 0.000000 | - o  |         |
| Reference height        | 10.00000      | m        |      |         |
| Angle between North and | a y 0.00000   | 00 °     |      |         |
| Profile Type            | Logarithm     | ic       |      |         |
| Vertical direction      | Z             |          |      |         |
| Effective roughness hei | lght          |          |      |         |
| c                       | pen sea       |          | 2.00 | )0E-4 r |
| Include open sky        | Yes           |          |      |         |
| Include ground plane    | Yes           |          |      |         |
| Ground temperature      | Adiabat       | ic       |      |         |
| Solar absorption 1.0    | 00000         |          |      |         |
| Store Wind Amplificatio | on Factor (WA | MP)      | No   |         |
|                         | Cancel        | ок       |      |         |

Toggle 'Use weather data file' to Yes

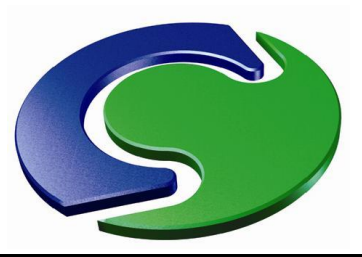

• The pre-attached data file is used, and the current data are shown

| $\mathbf{N}$            |
|-------------------------|
|                         |
| Ō                       |
| $\overline{\mathbf{A}}$ |
|                         |
| <u> </u>                |
| <b>U</b>                |
|                         |
|                         |
|                         |
| <b>(</b> )              |
| ŏ                       |
|                         |
| ×                       |
|                         |
|                         |
| 0                       |
| $\mathbf{O}$            |
|                         |
| Ζ                       |
|                         |
|                         |
| O                       |
|                         |
|                         |
|                         |

| in Attributes           |               |                | 8 |  |
|-------------------------|---------------|----------------|---|--|
| Use weather data file   | Yes           | Configure file |   |  |
| Location: TOKYO HYAKU   | RI - JPN      |                |   |  |
| Date: 1 Jan 1983        | 01:00         |                |   |  |
| External density is:    | Domain f      | luid           |   |  |
| External pressure       | 100905.0      | Pa             |   |  |
| Coefficient             | 1000.000      | Linear         |   |  |
| External Temperature    | -1.100000     | - <u>•c</u>    |   |  |
| Wind speed              | 0.000000      | _ m/s          |   |  |
| Wind direction          | File          | 0.000000 °     |   |  |
| Reference height        | 10.00000      | m              |   |  |
| Angle between North and | ¥ 0.00000     | • •            |   |  |
| Profile Type            | Logarithmi    | La             |   |  |
| Vertical direction      | Z             |                |   |  |
| Effective roughness hei | ght           |                |   |  |
| Oj                      | pen sea       | 2.000E-4       | n |  |
| Include open sky        | Yes           |                |   |  |
| Include ground plane    | Yes           |                |   |  |
| Ground temperature      | File          | 3.790000 °C    |   |  |
| Solar absorption 1.00   | 0000          |                |   |  |
| Store Wind Amplificatio | n Factor (WAI | MP) No         |   |  |
|                         | Cancel        | OK             |   |  |

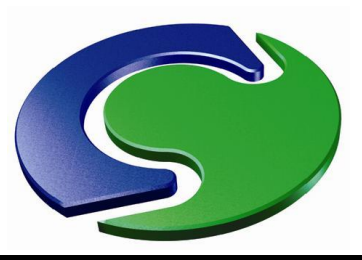

• The WIND object graphic shows the current North (blue) and wind (red) direction.

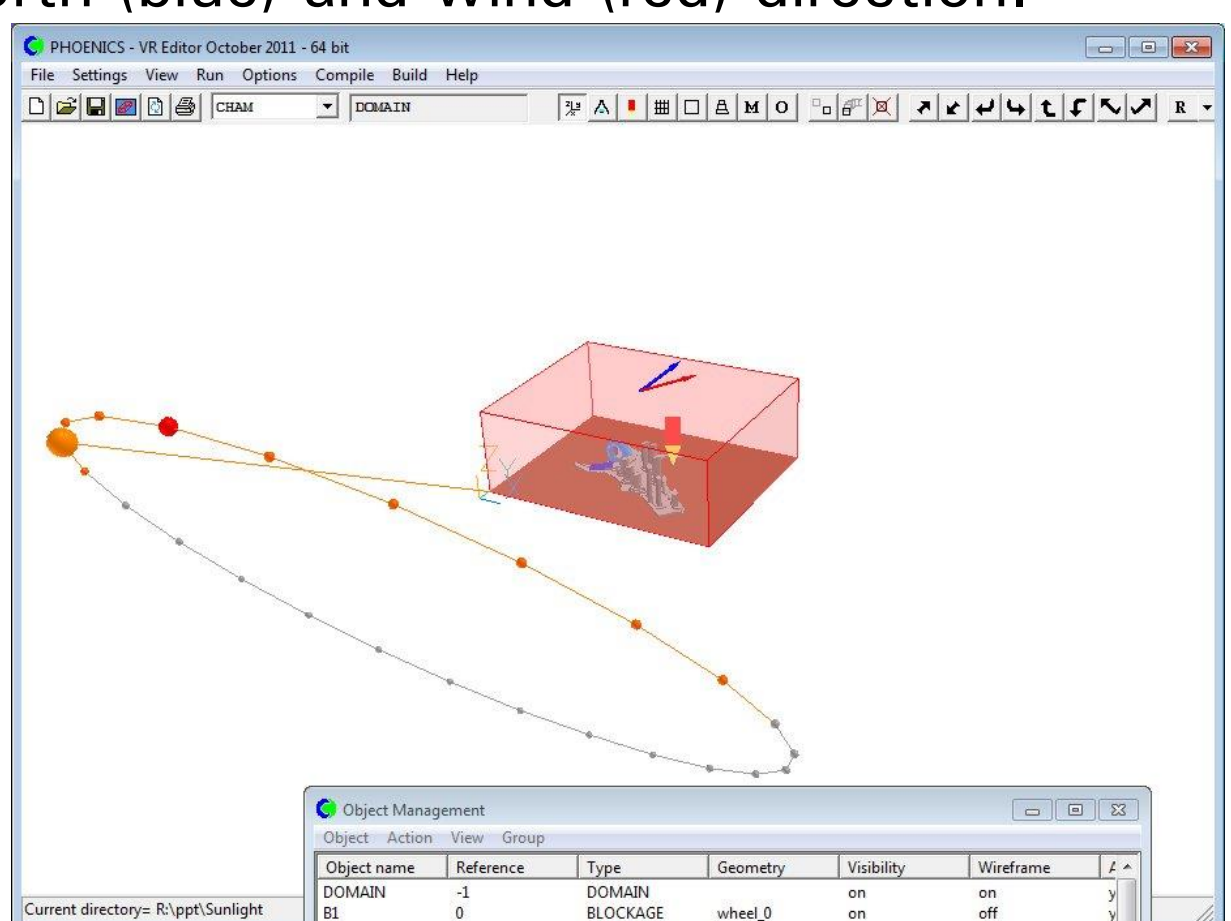

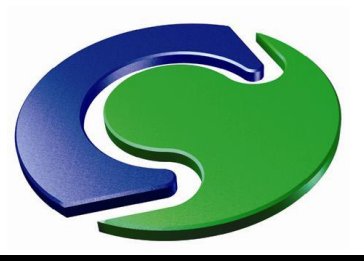

- In a transient case, the time-step setting dialog controls the time step size and number of steps to run.
- The time of day at the start of the run is the time chosen from the weather data file.
- The data values from the file are transmitted to Earth, and at each time step the solver interpolates between the data-file values to get the current inlet values.
- The solar shading is updated at the start of each time step, and the current direct and diffuse solar radiation values are interpolated from the weather data file.

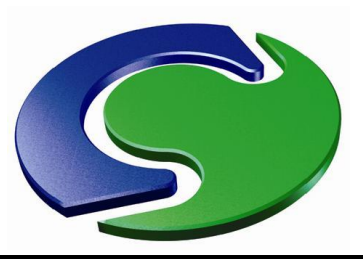

The animation shows a 24-hour sequence

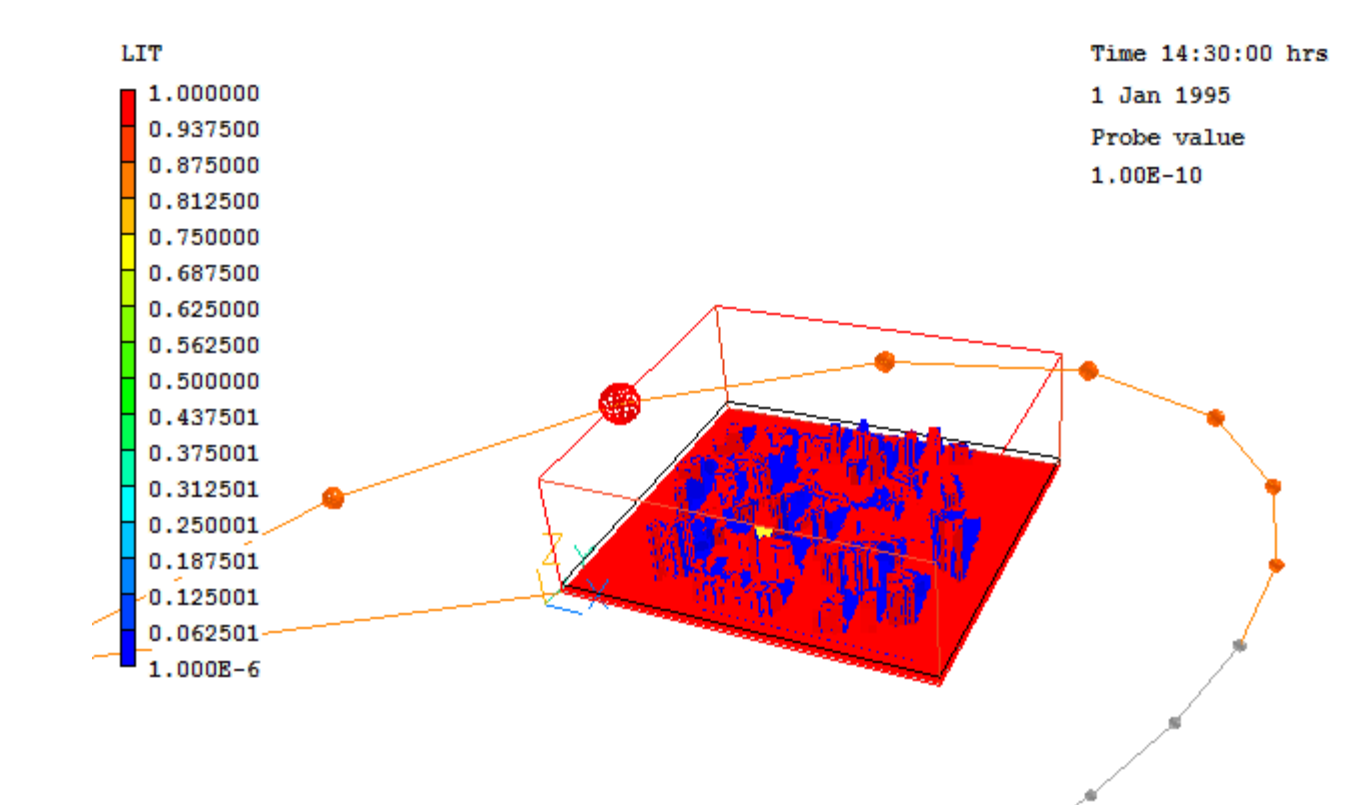

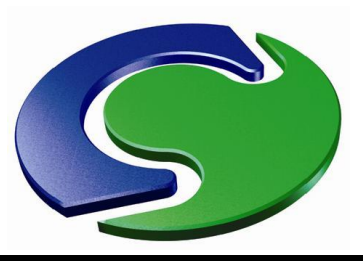

#### **WIND Object Update**

PHOENICS Today

- When a weather file is in use for a transient case, the external pressure and temperature are updated at each time step from the weather file.
- This was done by updating the external pressure at outflow boundaries.
- In practise, it turned out that changing the external pressure can have unexpected consequences, for example creating inflows when the external pressure rises.
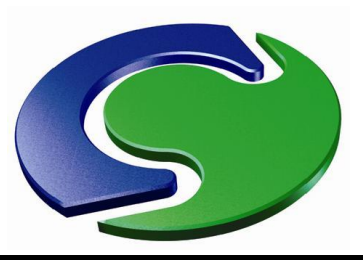

#### **WIND Object Update**

PHOENICS Today

- This has been addressed by keeping the external pressure at zero relative to the reference pressure, PRESSO, and updating PRESSO each time step.
- In addition, the reference density for buoyancy, BUOYD, is also updated each time step to match the new external pressure and temperature.
- The transient behaviour is much improved by these two measures.

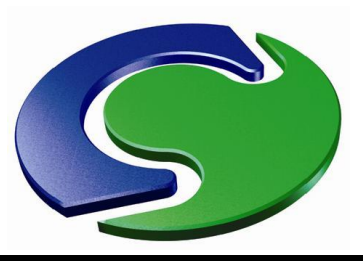

#### **WIND Object Update**

PHOENICS Today

- When a SUN object is active, the 'Solar absorption' factor of the WIND ground plane can also be set.
- The 'Wind Amplification Factor' (local absolute velocity divided by reference velocity) can be STOREd by a button-click on the WIND object attributes dialog.

| Ground temperature    | Adiab        | atic   |    |
|-----------------------|--------------|--------|----|
| Solar absorption 1    | 000000       |        |    |
| Store Wind Amplificat | ion Factor ( | (WAMP) | No |
|                       | Cancel       | ОК     |    |

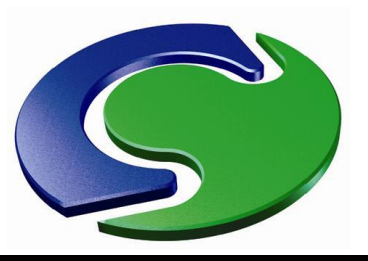

# Previous highlights

 Here follow some improvements made in the previous release which are worth mentioning again, in case they have been missed.

**PHOENICS** 

Today

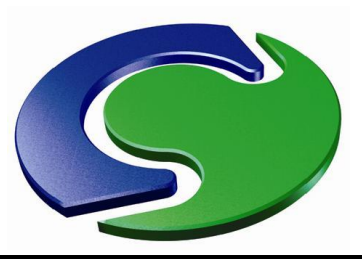

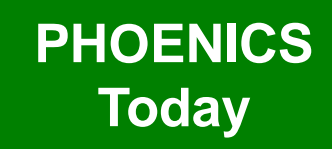

• The 'Object affects grid' attribute has been split into the three coordinate directions.

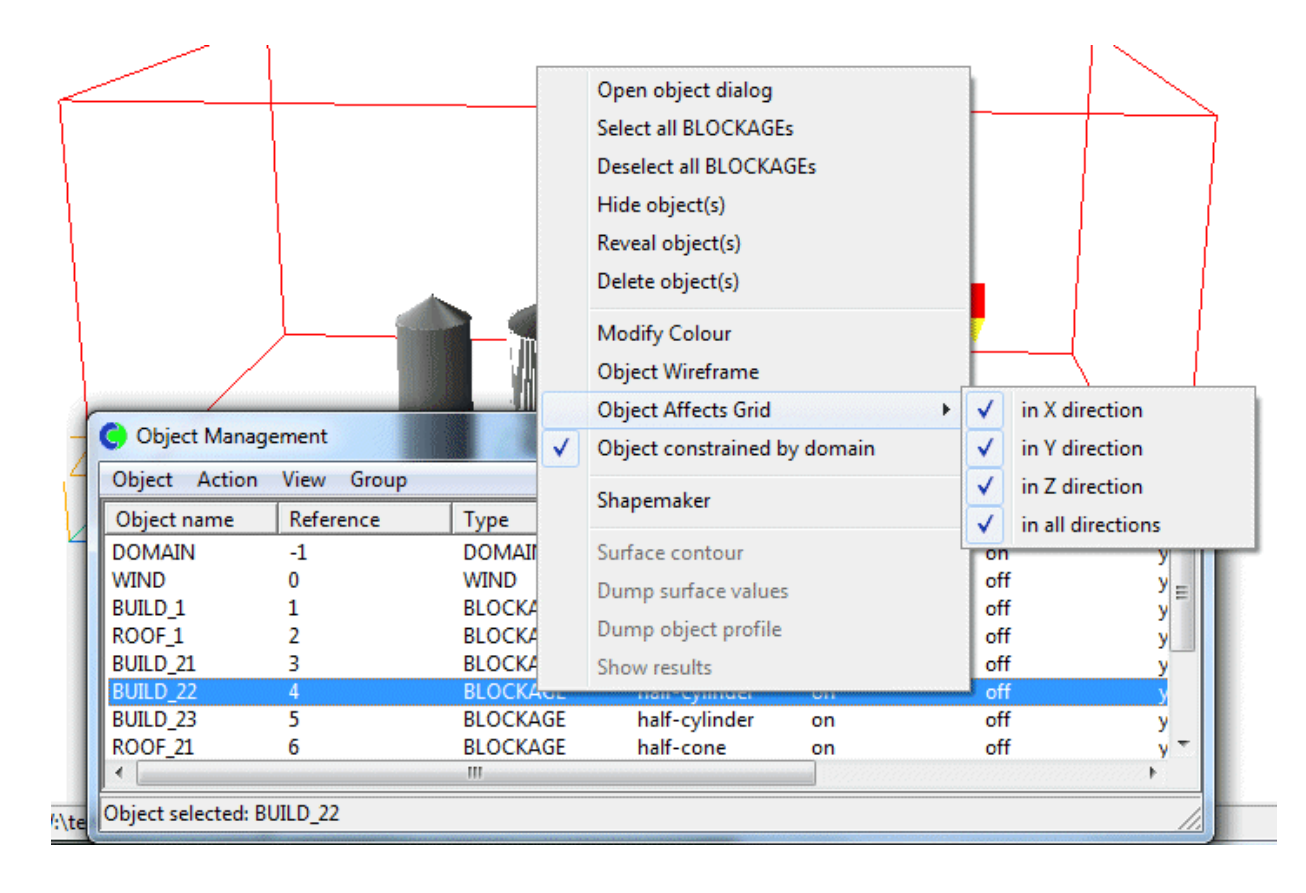

PHOENICS December 2012

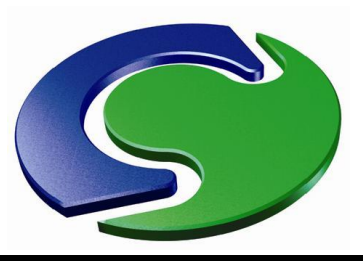

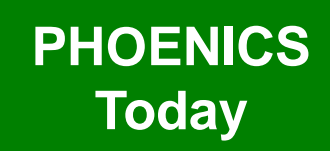

- A long-standing error in the Auto-mesher has been corrected.
- The grid refinement stops when the ratio between the size of the last cell in one region and the first in the next region falls below a set criterion.
- On the auto-mesh dialog, this was set as a fraction of the domain size, but was then treated as an actual physical dimension when being compared to the cell sizes.
- This means that for large domains, the refinement process terminated earlier than expected.

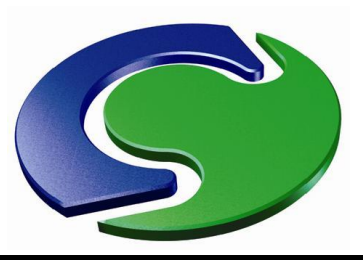

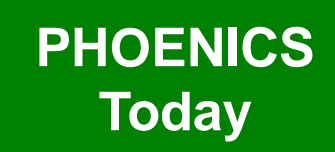

 The image on the left shows the original automesh, that on the right the new corrected version.

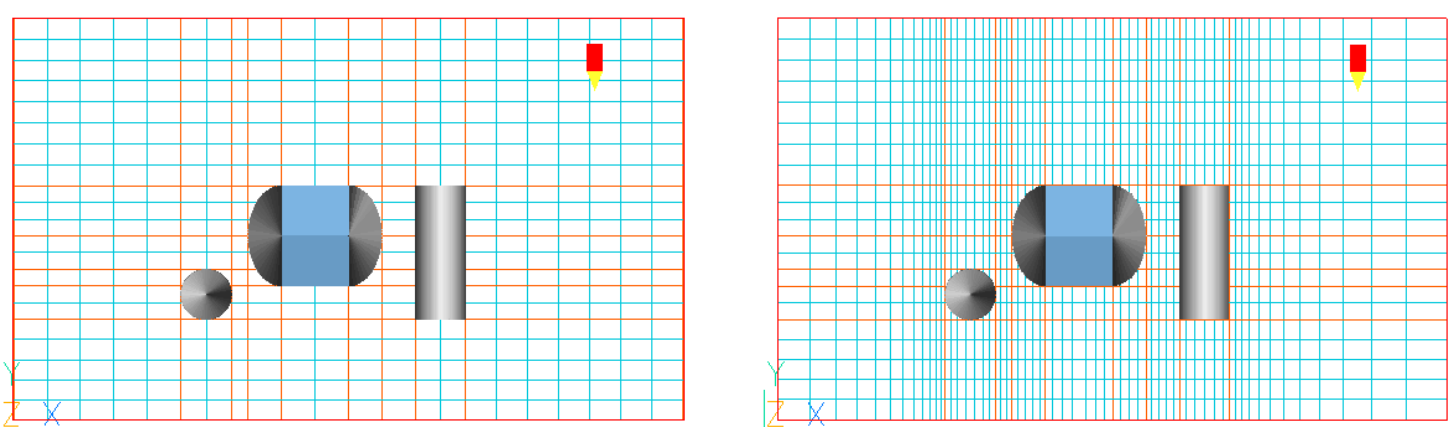

• There is also a new option to set the minimum and initial cell sizes as physical dimensions rather than fractions of the domain size.

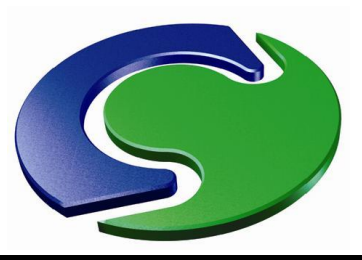

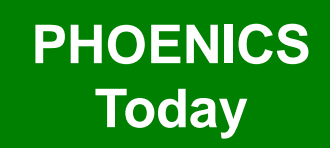

- In Flair the 'Calculate link temperature' and 'Activation temperature' settings for a SPRAY\_HEAD object really activate the spray when the activation temperature is reached.
- In previous versions, a message was written to RESULT when the criterion was met, but the spray was not automatically activated.
- A table file containing the calculated link temperatures at the end of each step is also produced.

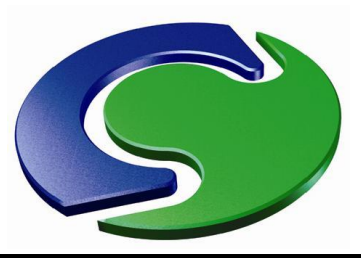

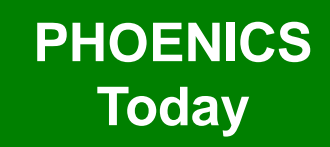

• Ambient pressure and ambient temperature settings.

| ain Settings                                                  | <u>? ×</u>                             |  |  |  |  |
|---------------------------------------------------------------|----------------------------------------|--|--|--|--|
| Geometry Models Properties<br>Sources Numerics                | Initialisation Help Top menu<br>Output |  |  |  |  |
| Domain material:                                              |                                        |  |  |  |  |
| The current domain material is 2 Air using Ideal Gas Law, STP |                                        |  |  |  |  |
| Edit properties of current material                           |                                        |  |  |  |  |
| Reference pres (Pa) 101325.0                                  | Temperature units Centigrade           |  |  |  |  |
| Ambient pressure 0                                            | Ambient temperature 20 C               |  |  |  |  |
| Initialise from ambient Set buoyancy from ambient ON          |                                        |  |  |  |  |
| Property storage                                              |                                        |  |  |  |  |
| Prandtl/Schmidt Nos settings                                  | InForm - Group 9 Edit InForm 9         |  |  |  |  |

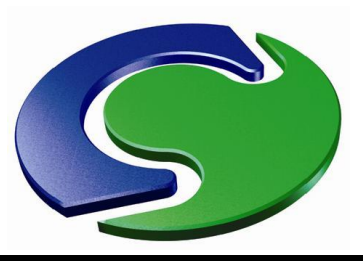

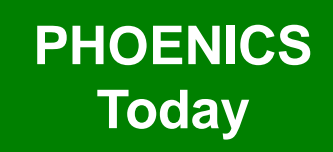

- The ambient settings represent the pressure and temperature outside the domain.
- They can be used as the initial value, and are the default values at all inlets and openings.
- The reference density used for buoyancy is also derived from the ambient values.
- This should ensure that the buoyancy settings are always self consistent.
- It also makes it easy to change the external temperature at all openings or inlets.

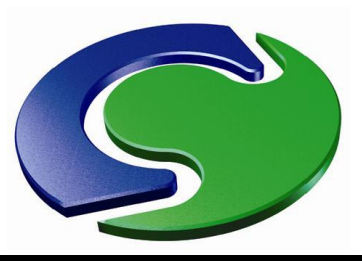

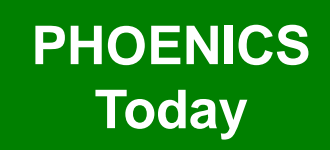

- Often there is a need to link the flow rate and temperature at one boundary condition to the flow and temperature at another.
- Typical examples are
  - Ducting that is not explicitly modelled that joins one part of the domain to another
  - The intake and exhaust from an Induction Fan
  - Active chilled beams
- This can now be achieved by a pair of linked ANGLED-IN objects.

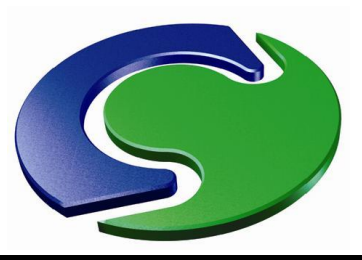

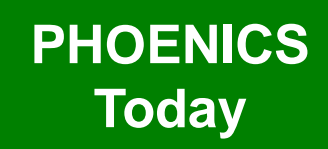

- One ANGLED-IN, set to extract flow, acts as a 'donor'.
- The immediately-preceeding or immediatelyfollowing ANGLED-IN takes the flow rate from the 'donor' and uses it as the inflow:
  - The temperature, smoke and other scalars are taken as the mass-averaged average values at the 'donor' object.
  - The density is evaluated at the average temperature and ambient pressure.
  - The velocity is deduced from the mass flow rate (taken from the 'donor'), the flow area and the deduced density.
  - The turbulence values are computed from the turbulence intensity, velocity and hydraulic diameter.
- The linking happens in pairs, so that a linked pair can be copied or arrayed. The correct objects will stay linked.

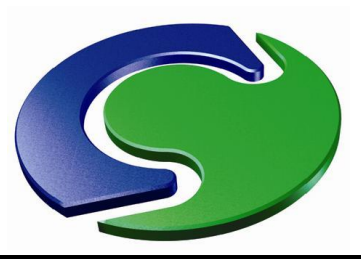

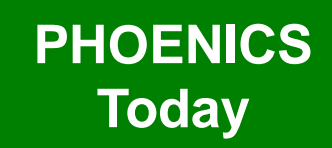

 Here a pair of linked ANGLED-Ins are used to represent a duct joining the left and right-hand sides of the domain.

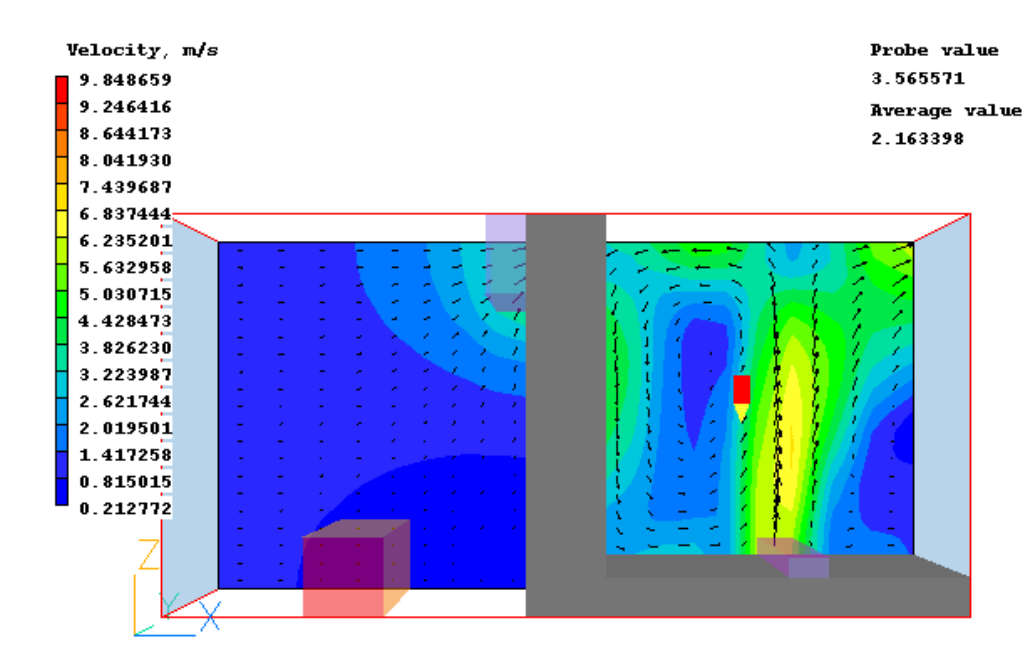

PHOENICS December 2012

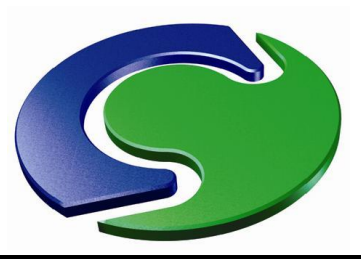

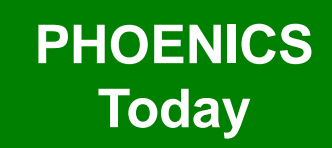

 Here a pair of linked ANGLED-Ins are used to represent a duct joining the left and right-hand sides of the domain.

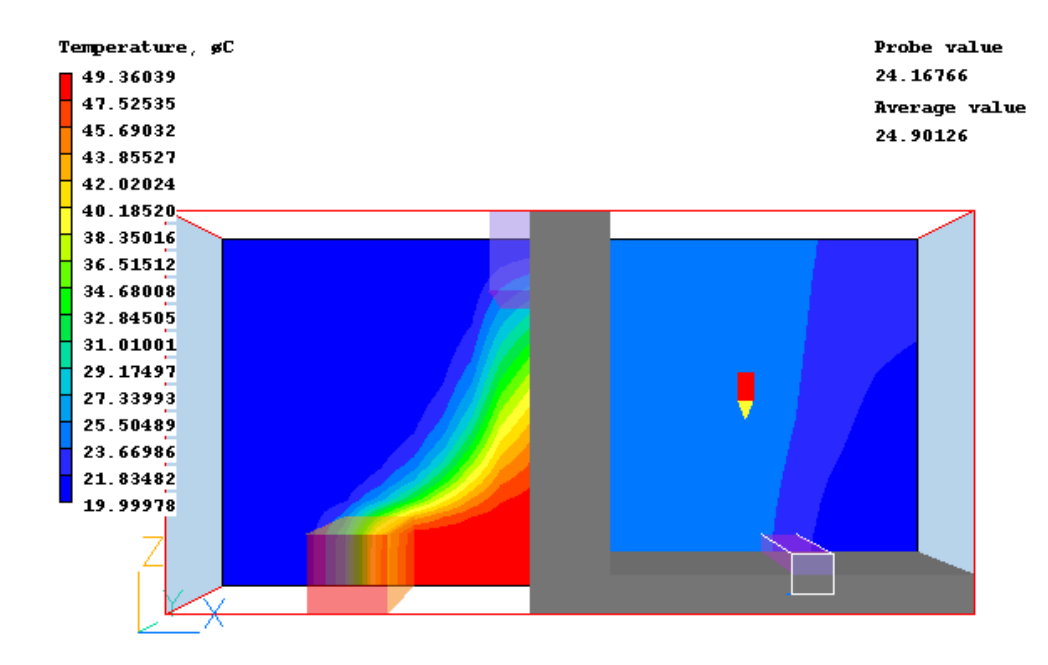

Linked Angled-in objects

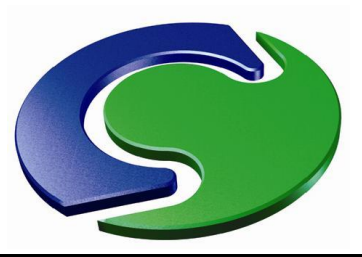

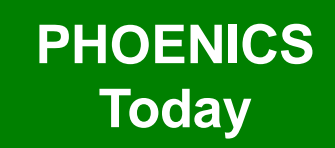

• Here a pair of linked ANGLED-Ins are used to represent an induction fan.

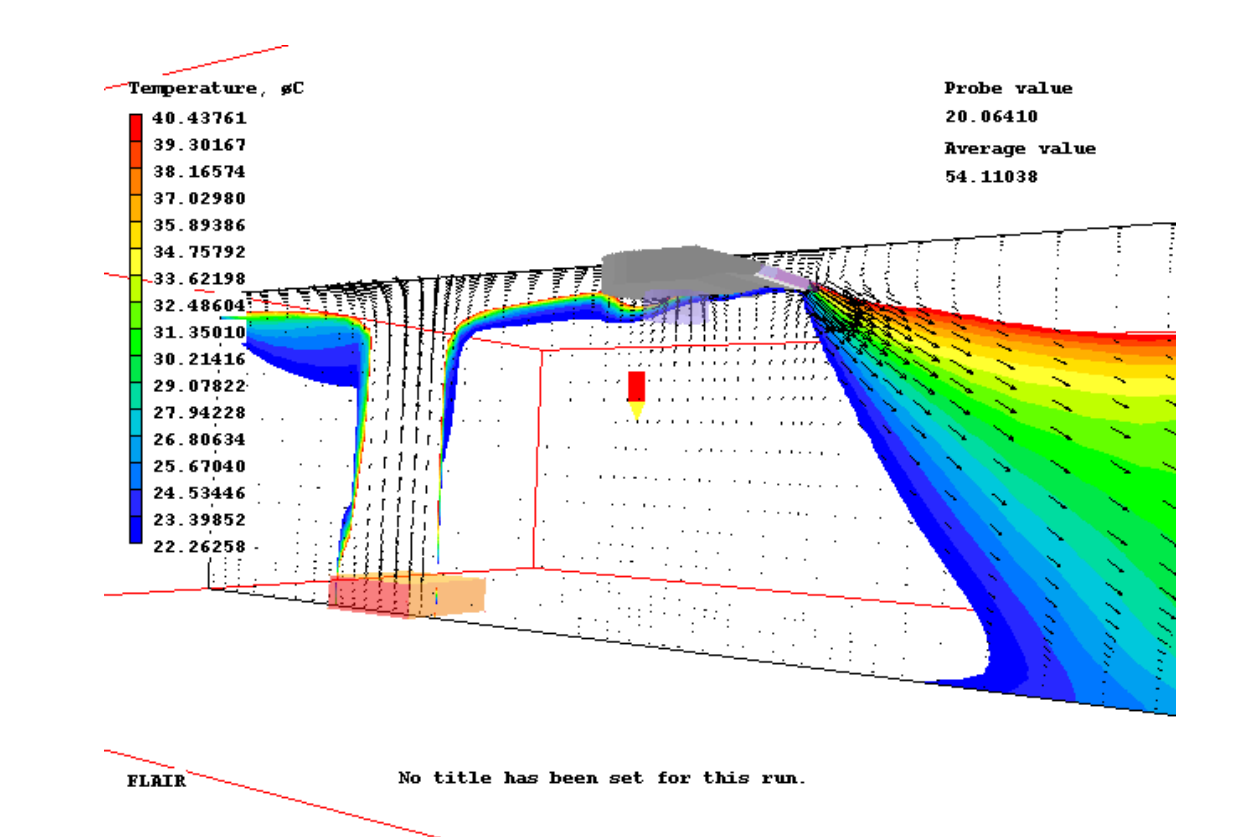

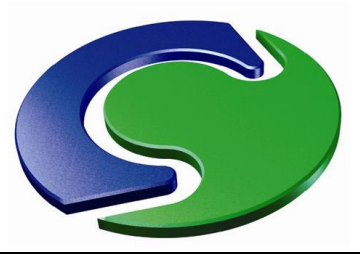

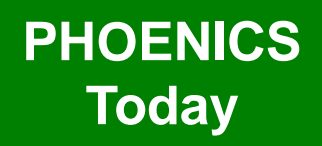

**PHOENICS December 2012** 

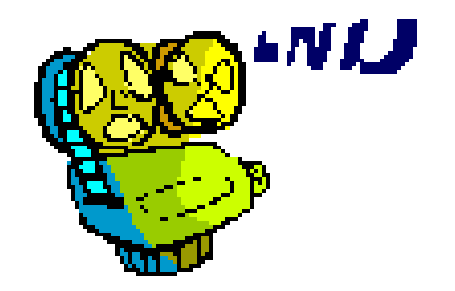